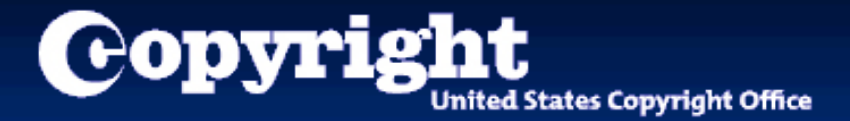

# Welcome to the eCO (electronic Copyright Office) Tutorial

A guide for completing your electronic copyright registration

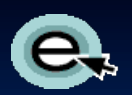

#### **Getting Started**

Registering a claim is as easy as 1-2-3...

- 1. Application A series of screens prompts you for information.
- Payment You can pay by credit or debit card, electronic funds transfer (ACH), or by Copyright Office deposit account.
- Deposit of work Either (a) upload a digital copy of your work (for certain categories of works only) or (b) print out a shipping slip to be attached to your work for delivery by the U.S. Postal Service.

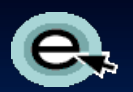

#### Who Can File Online...

You can register basic claims to copyright (not group registrations) in eCO. An electronic copy of the work being registered may be uploaded directly into eCO if it is within one of the following categories:

- 1. Unpublished work
- 2. Work published only electronically
- 3. Published work for which the deposit requirement is identifying material
- 4. Published work for which there are special agreements requiring hard-copy deposit to be sent separately to the Library of Congress

For works that require hard-copy deposits, you can still submit an application and payment by eCO and send copies of your work to the Copyright Office by the U.S. Postal Service or an express courier.

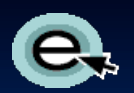

#### **Before You Begin...**

**BE SURE TO DISABLE YOUR POP-UP BLOCKER.** 

**BE SURE TO DISABLE ANY THIRD-PARTY TOOLBARS.** 

The eCO system is designed to work with **Microsoft Internet Explorer 6.0** and **Netscape Navigator 7.02**.

**Firefox 2.0** users must adjust the Tabs setting to "New pages should be opened in: a new window." The Tabs setting is under Tools/Options for Firefox for PCs and under Preferences for Firefox for MACs.

The **Safari** and **Google Chrome** browser are *not* currently certified for use with the eCO system.

Other browsers such as **Opera** and **Konqueror** may work with the eCO system.

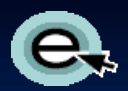

#### Logging in to Register a Work

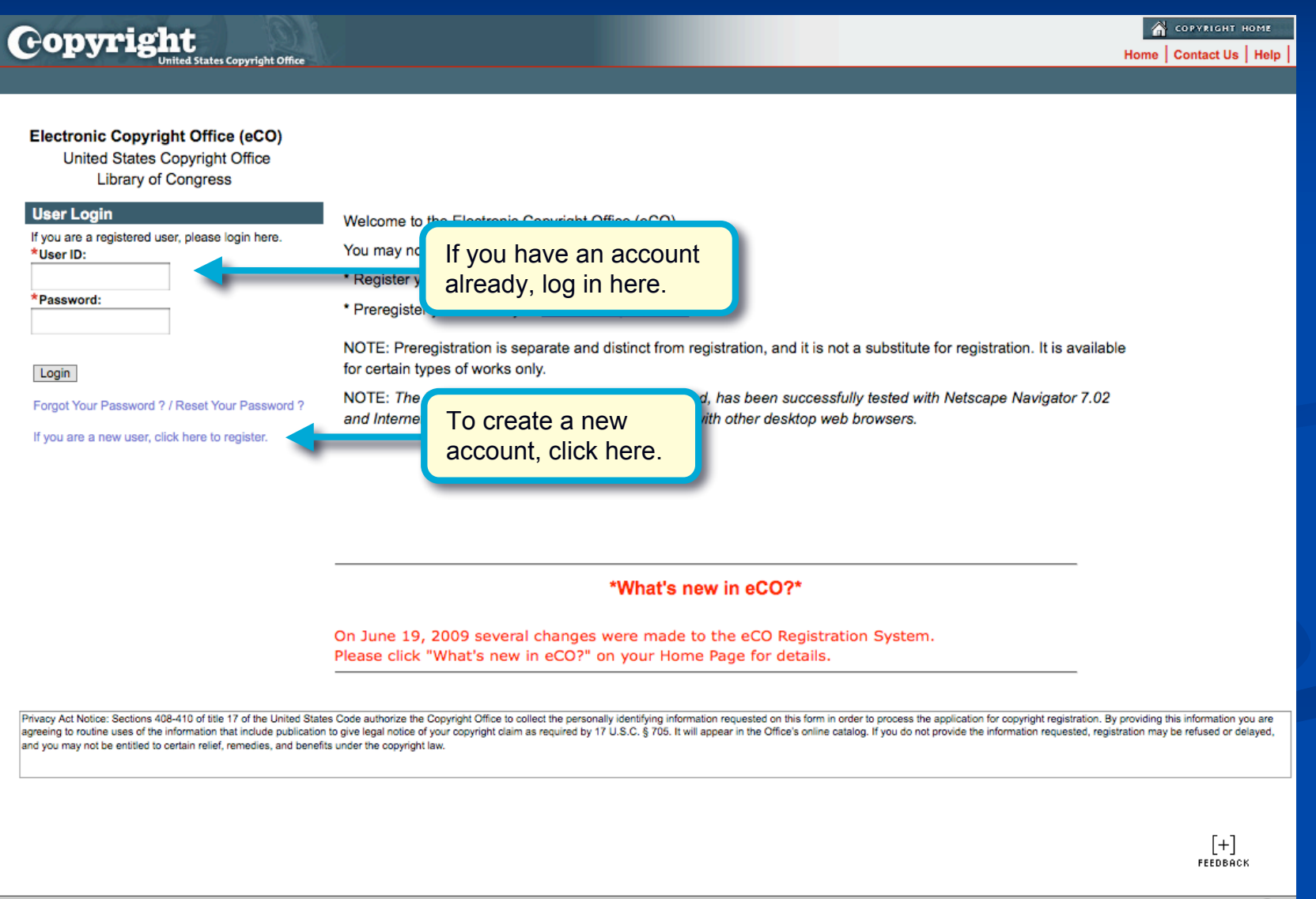

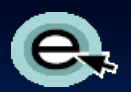

## **Starting eCO Service**

| Action         Action         Action | opyright                                                                                                    | ht Office                                                                                                    |                               |                             |                   |                    |                         | Home   ኵ   My                                | Profile   Contac | a сорукіснт н<br>tUs Help Lo |
|----------------------------------------------------------------------------------------------------|----------------------------------------------------------------------------------------------------|----------------------------------------------------------------------------------------------------|-------------------------------|-----------------------------|-------------------|--------------------|-------------------------|----------------------------------------------|------------------|------------------------------|
| Case #        Status        Opened        Title        Volume        Number        Issue        Type of Work        Fee Paid       Action Action Meeded         *eCO information*         As part of an effort to improve eCO eService usability and navigation, all eService Working Cases created before October 1, 2009, but not yet submitted to the Copyright Office were discarded on December 11, 2009.         Please click "What's new in eCO?" on your Home Page for details on recent changes to the eCO Registration System.                                                                                                    | In Cases<br>rking Cases<br>Cases<br>Company's Cases<br>Company's Cases<br>tus Definitions<br>arch My Cases<br>Applications<br>Company's Applications<br><b>pyright Services</b><br>gister a New Claim<br>register a Claim<br>a Template<br>tanization / DA<br>Idifional Copyright Services<br>tess Copyright Office Information<br>sk a Question?<br>ead Circulars<br>earch Online Records | Electronic Copyright<br>United States Cop<br>Library of Co<br>Welcome, Jane!<br>Before you get state<br>Click here<br>a new regi<br>-<br>Print a copy of eCO<br>- Frequently Asked Qu<br>- What's new in eCO? | to start<br>stration.         | r<br>∕ew Claim<br>reference |                   |                    |                         |                                              |                  | No Records                   |
| *eCO information*         As part of an effort to improve eCO eService usability and navigation, all eService         Working Cases created before October 1, 2009, but not yet submitted to the Copyright         Office were discarded on December 11, 2009.         Please click "What's new in eCO?" on your Home Page for details on recent changes to         the eCO Registration System.                                                                                                    |                                                                                                    | Case # $\bigcirc$ Status $\bigcirc$                                                                                                    | Opened ⇔                      | Title $\gtrsim$             | Volume 🚔          | Number 🚔           | lssue <u></u><br>Date ▽ | Type of Work $\bigotimes_{\bigtriangledown}$ | Fee Paid         | Action<br>Needed             |
| Working Cases created before October 1, 2009, but not yet submitted to the Copyright         Office were discarded on December 11, 2009.         Please click "What's new in eCO?" on your Home Page for details on recent changes to         the eCO Registration System.                                                                                                    |                                                                                                    | As part of an effor                                                                                                    | t to improve e                | *eCO ir<br>CO eServ         | nformatio         | n*<br>y and naviga | ation, all e            | Service                                      |                  |                              |
| Please click "What's new in eCO?" on your Home Page for details on recent changes to<br>the eCO Registration System.                                                                                                    |                                                                                                    | Working Cases cre<br>Office were discar                                                                                                    | ated before O<br>ded on Decem | ctober 1,<br>ber 11, 2      | 2009, but<br>009. | not yet subn       | nitted to th            | he Copyright                                 |                  |                              |
|                                                                                                    |                                                                                                    | Please click "What<br>the eCO Registrati                                                                                                    | 's new in eCO<br>on System.   | ?" on you                   | Ir Home Pa        | ge for detail      | s on recen              | t changes to                                 |                  | [—]<br>Feedbach              |

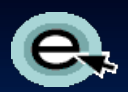

## **Starting the Registration Process**

| Copyriate                                                                                                    | A СОРУЛСНТ НОМЕ                                                                                                    |
|----------------------------------------------------------------------------------------------------|----------------------------------------------------------------------------------------------------|
| Click here to start.                                                                                                    | Home   🦮   My Profile   Contact Us   Help   Log Out                                                                                                    |
| Registration Process Overview         << Back       Start Registration            For general information on copyright registration, click here.         Register a claim in three steps in the following order:                                                                                                    |                                                                                                    |
| Step 1: <u>Complete an application</u>                                                                                                    |                                                                                                    |
| Step 2: <u>Make payment</u>                                                                                                    | Click on these links for<br>information about each<br>step in the process                                                                                                    |
| Step 3: Submit your work                                                                                                    |                                                                                                    |
| To begin, click the START REGISTRATION button above.                                                                                                    |                                                                                                    |
| Privacy Act Notice: Sections 408-410 of title 17 of the United States Code authorize the Copyright Office to collect the<br>agreeing to routine uses of the information that include publication to give legal notice of your copyright claim as require<br>and you may not be entitled to certain relief, remedies, and benefits under the copyright law. | personally identifying information requested on this form in order to process the application for copyright registration. By providing this information you are<br>red by 17 U.S.C. § 705. It will appear in the Office's online catalog. If you do not provide the information requested, registration may be refused or delayed, |
|                                                                                                    |                                                                                                    |
|                                                                                                    |                                                                                                    |

**₽ FEEDBACK** 

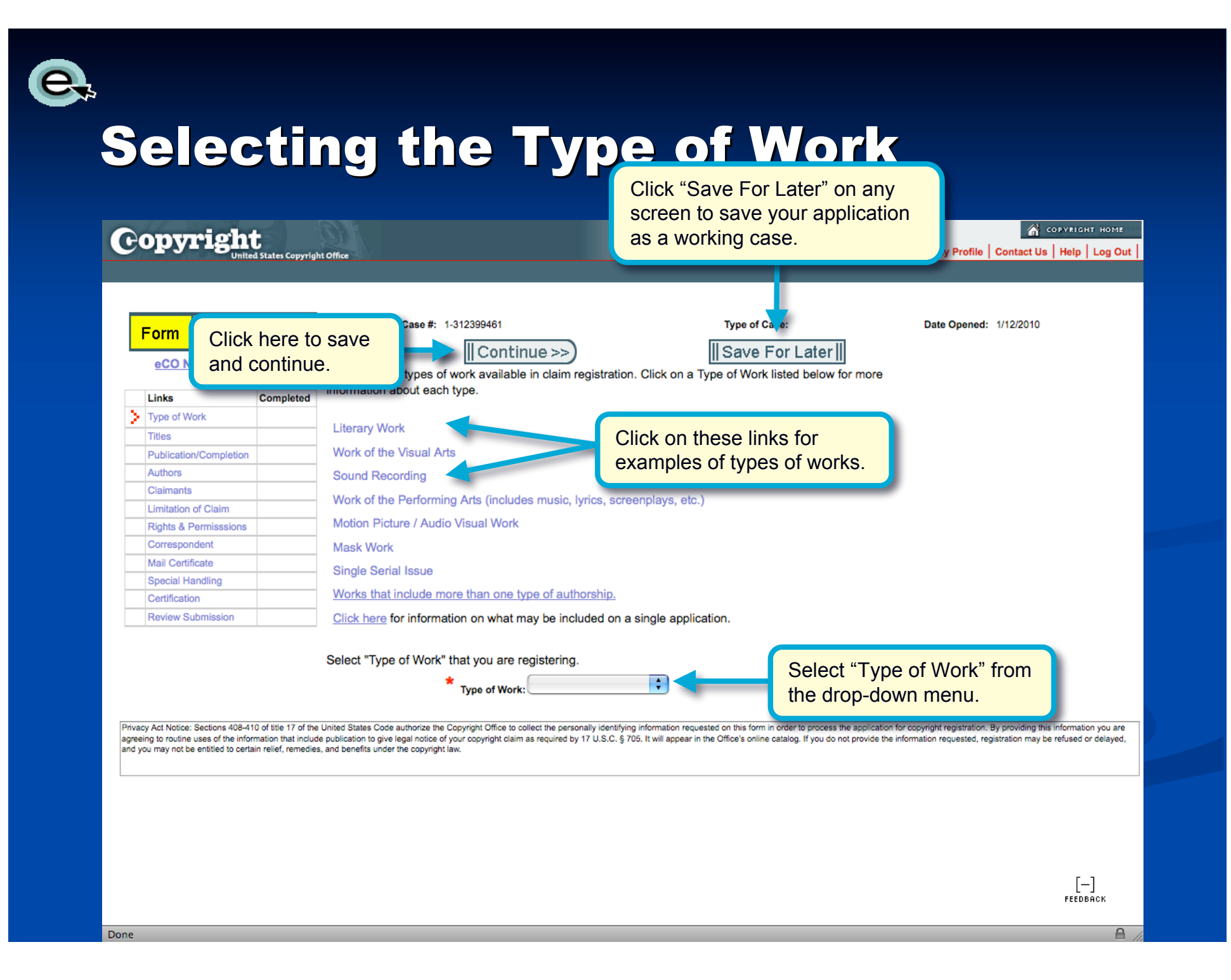

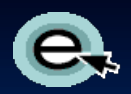

#### **Adding a Title**

| opyright                                                  | l States Copyrigh     | tt Office                              |                    | _               |                                                | _                                                        | Home   🦙   My Pro     | ofile   Contact | Us Help La |
|-----------------------------------------------------------|-----------------------|----------------------------------------|--------------------|-----------------|------------------------------------------------|----------------------------------------------------------|-----------------------|-----------------|------------|
| Form Pay                                                  | Submit<br>Work        | Case #: 1-                             | 312399461          | Type of Case: W | ork of the Visual Arts                         | 8                                                        | Date Opened: 1/12/20  | 010 12:49:40 P  | М          |
| eCO Navigation T                                          | ips<br>Completed<br>✓ | < Back                                 | Check mar          | ks indicate     | Save F                                         | or Later                                                 | -t- "titled"          |                 |            |
| Titles Publication/Completion Authors                     |                       | To enter the title                     |                    | k "New" to      | k "Save". Repea                                | t this process for each a                                | additional title.     |                 |            |
| Claimants<br>Limitation of Claim<br>Rights & Permisssions |                       | To edit or delete<br>the information a | a title, click add | a title.        | ow. When the li<br>screen.                     | ist is complete and corre                                | ect, click "Continue" | to save         |            |
| Mail Certificate                                          |                       | All Titles                             |                    |                 |                                                |                                                          |                       |                 | No Records |
| Certification<br>Review Submission                        |                       | Title of Work $\gtrsim$                | Volum              | ne 🚔 Nun        | $\operatorname{hber} \stackrel{	riangle}{	op}$ | Issue Date $\stackrel{\bigtriangleup}{\bigtriangledown}$ | Type 🚔                | Edit            | Delete     |

agreeing to routine uses of the information that include publication to give legal notice of your copyright claim as required by 17 U.S.C. § 705. It will appear in the Office's online catalog. If you do not provide the information reque and you may not be entitled to certain relief, remedies, and benefits under the copyright law.

A

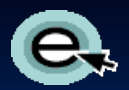

## Naming the Title of the Work

| Copyright<br>United States Copyright Office              |                                                                                                    | 🔐 соружтант номе<br>Home   🍟   My Profile   Contact Us   Help   Log Out                                                                                                    |
|----------------------------------------------------------|----------------------------------------------------------------------------------------------------|----------------------------------------------------------------------------------------------------|
| Form Pay Submit Cas # 14<br>Click "Save"<br>to continue. | 12399461       Type of Case: Work of the V         Isave       Isave         Isave       Isave </th <th>Normal Network         Normal Network         Norma</th> | Normal Network         Normal Network         Norma |
|                                                          |                                                                                                    | [+]<br>FEEDBACK                                                                                                    |
| Dere                                                     |                                                                                                    | 0                                                                                                    |

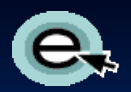

#### **Entering Multiple Titles**

| 2      | onvright               |                       |                                    |                      |                        |                          |                                           | <b>a</b> co   | PYRIGHT HOME   |
|--------|------------------------|-----------------------|------------------------------------|----------------------|------------------------|--------------------------|-------------------------------------------|---------------|----------------|
| 9      | Uniter                 | d States Copyrigh     | Click here                         | when you a           | i <mark>re</mark>      |                          | Home   🥎   My Profi                       | le Contact Us | Help   Log Out |
|        |                        |                       | finished en                        | tering titles        | to                     |                          |                                           |               |                |
|        |                        |                       | save and c                         | continue             |                        |                          |                                           |               |                |
|        |                        |                       | Save and C                         | Ununue.              |                        |                          |                                           | <u>.</u>      |                |
|        | Form Pay               | Submit                |                                    |                      | Jase: Wor              | k of the Visual Arts     | Date Opened: 1/12/2010                    | 0 12:49:40 PM |                |
|        |                        | WUIK                  | Titles                             |                      |                        |                          |                                           |               |                |
|        | eCO Navigation T       | ips                   |                                    |                      |                        |                          |                                           |               |                |
|        |                        |                       | (<< Back         Cr                | ontinue >>)          |                        | Save For Li              | ater 🛛                                    |               |                |
|        | Links                  | Completed             |                                    |                      |                        |                          |                                           |               |                |
|        | Type of Work           | <ul> <li>✓</li> </ul> |                                    |                      |                        |                          |                                           |               |                |
| $\geq$ | Titles                 |                       | Give the title(s) exactly          | as it appears on th  | e work. If there is r  | o title, give an identif | ying phrase, or state "untitled".         |               |                |
|        | Publication/Completion |                       | To enter the title(s), clic        | k "New"              | anten the title allely | Repeat this              | process for each additional title.        |               |                |
|        | Authors                |                       |                                    | Click                | "New" to a             | bh                       |                                           |               |                |
|        | Claimants              |                       | New ★    <                         |                      |                        | du                       |                                           |               |                |
|        | Limitation of Claim    |                       | To edit or delete a title.         | click the anou       | her title.             | the list is c            | complete and correct, click "Continue" to | save          |                |
|        | Rights & Permisssions  |                       | the information and pro            | sceed to the "Public | ation/Completion"      | screen                   |                                           | 54.5          |                |
|        | Correspondent          |                       |                                    | Ceed to the Tubilo   | auonicompiction        | screen.                  |                                           |               |                |
|        | Mail Certificate       |                       | All Titles                         |                      |                        |                          |                                           |               |                |
|        | Special Handling       |                       |                                    |                      |                        |                          |                                           | •             | 1 - 1 of 1 🕨   |
|        | Certification          |                       | Title of Work $\rightleftharpoons$ |                      | Number 🚔               | Issue Date 😓             | Туре 🚔                                    | Edit          | Delete         |
|        | Review Submission      |                       | My Art Work                        |                      |                        |                          | Title of work being registered            | 1             | Î              |

Privacy Act Notice: Sections 408-410 of title 17 of the United States Code authorize the Copyright Office to collect the personally identifying information requested on this form in order to process the application for copyright registration. By providing this information you are agreeing to routine uses of the information that include publication to give legal notice of your copyright taim as required by 17 U.S.C. § 705. It will appear in the Office's online catalog. If you do not provide the information requested, registration may be refused or delayed, and you may not be entitled to certain reliafe, remedies, and benefits under the copyright law.

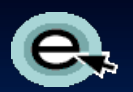

## **Selecting Publication Status**

| 6               | opyrigh                                                             | t                                           | Home Line I My Brofile   Control UK                                                                                                    | COPYRIGHT HOME          |
|-----------------|---------------------------------------------------------------------|---------------------------------------------|----------------------------------------------------------------------------------------------------|-------------------------|
|                 | United                                                              | d States Copyrigh                           | Click here to save                                                                                                    | I Help   Log Out        |
|                 | Form Pay                                                            | Submit<br>Work                              | And continue.       Case #: 1-312399401     Type of Case: Work of the Visual Arts     Date Opened: 1/12/                                                                                                    | //2010                  |
|                 | eCO Navigation T                                                    | Completed                                   | Save For Later             Publication results from the distribution of copies of a work to the public by sale or other transfer of ownership.                                                                                                    |                         |
| >               | Type of Work Titles Publication/Completion                          |                                             | or by rental, lease, or lending. A work is also "published" if there has been an offering to distribute copies to a<br>group of persons for purposes of further distribution, public performance, or public display. A public performance<br>or display does not. by itself, constitute "publication".                                                                                                    |                         |
|                 | Authors<br>Claimants                                                |                                             | For information on the publication of works online, click <u>here</u> . Indicate whether this work has been published by selecting either "yes" or "no" from the drop down list below.                                                                                                    |                         |
|                 | Rights & Permisssions<br>Correspondent                              |                                             | *Has this work been published?:                                                                                                    |                         |
|                 | Mail Certificate<br>Special Handling<br>Certification               |                                             |                                                                                                    |                         |
| Driva           | Review Submission                                                   | 10 of title 17 of the                       | - Helical Oracle order or the Conversion Office to collect the exceptible information requested on this form in order to process the application for conversion requiring the conversion for the second on the second on the form in order to process the application for conversion requiring the conversion for the second on the second on the | the information you are |
| agreei<br>and y | ng to routine uses of the infor-<br>ou may not be entitled to certa | mation that include<br>ain relief, remedies | a publication to give legal notice of your copyright claim as required by 17 U.S.C. § 705. It will appear in the Office's online catalog. If you do not provide the information requested, registration may be<br>i, and benefits under the copyright law.                                                                                                    | be refused or delayed,  |

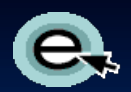

#### **For Unpublished Works**

| 90                  | opyright                      | 5                     | COPYRIGHT HOME<br>Home Ì                                                                                                    |
|---------------------|-------------------------------|-----------------------|----------------------------------------------------------------------------------------------------|
|                     | United                        | i States Copyrign     | Click here to save                                                                                                    |
| F                   | Form Pay                      | Submit<br>Work        | Case #: 1-312399401     Type of Case: Work of the Visual Arts     Date Opened: 1/12/2010                                                                                                    |
|                     | eCO Navigation T              | ips                   | (<< Back       Continue >>)    Save For Later                                                                                                    |
| $\left -\right $    | Links<br>Tupe of Work         | Completea             |                                                                                                    |
| $\vdash$            | Titles                        | V V                   | Has this work been published?                                                                                                    |
| $\overline{\nabla}$ | Publication/Completion        | <b>v</b>              | Has this work been published r:                                                                                                    |
| <u> </u>            | Authors                       |                       | *Year of Completion (year of Creation): 2009                                                                                                    |
|                     | Claimante                     |                       |                                                                                                    |
|                     | Limitation of Claim           |                       | If you have Preregistered your work under 17 U.S.C 408 (f) (and received a Preregistration number beginning with                                                                                                    |
|                     | Pinhte & Permisssions         |                       | the PRE prefix), give the Preregistration number here. Click here for further information about Preregistration.                                                                                                    |
|                     | Correspondent                 |                       | Preregistration Number:                                                                                                    |
| $\rightarrow$       | Mail Certificate              |                       |                                                                                                    |
| ļ,                  | Special Handling              | +                     | Click "Continue" to save the information and proceed to the "Authors" screen.                                                                                                    |
| $ \rightarrow $     | Certification                 | +                     |                                                                                                    |
| $\vdash$            | Review Submission             |                       |                                                                                                    |
|                     |                               |                       |                                                                                                    |
| Privac              | y Act Notice: Sections 408-41 | 10 of title 17 of the | a United States Code authorize the Copyright Office to collect the personally identifying information requested on this form in order to process the application for copyright registration. By providing this information you are<br>do unification to give level door and a provide the information requested in the Office's colline rational to process the application for copyright registration. By providing this information you are |

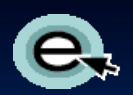

#### **For Published Works**

| onvrigh                                                          | t                                                                                                    | 10                                                                                                    |                                                                                                    | 💣 СОРУЛІСНТ НОМІ                                                  |
|------------------------------------------------------------------|----------------------------------------------------------------------------------------------------|----------------------------------------------------------------------------------------------------|----------------------------------------------------------------------------------------------------|-------------------------------------------------------------------|
|                                                                  | ed States Copyrig                                                                                                    | Click here to save                                                                                                    | Hom                                                                                                    | ie   🍟   My Profile   Contact Us   Help   Log O                   |
|                                                                  | Submit                                                                                                    | and continue.                                                                                                    | time of Coper, Mark of the Visual Arte                                                                                                    | Date Openadi: 1/12/2010                                           |
| Form Pay                                                         | Work                                                                                                    | Case #. 19312000401                                                                                                    | ype of case: Work of the visual Arts                                                                                                    |                                                                   |
| eCO Navigation                                                   | Tins                                                                                                    | Publication / Completio                                                                                                    |                                                                                                    |                                                                   |
|                                                                  | <u>Tipe</u>                                                                                                    | C Back                                                                                                    | II Savo For Lator II                                                                                                    |                                                                   |
| Links                                                            | Completed                                                                                                    |                                                                                                    | Il Save For Later II                                                                                                    |                                                                   |
| Type of Work                                                     | <ul> <li>Image: A set of the set of the</li></ul> |                                                                                                    |                                                                                                    |                                                                   |
| Titles                                                           | ✓                                                                                                    | Published work? Yes                                                                                                    | *****                                                                                                    | <b>^</b>                                                          |
| Publication/Completion                                           |                                                                                                    |                                                                                                    | Nation of First Publicatio                                                                                                    | The Ip                                                            |
| Authors                                                          |                                                                                                    | *Year of Completion (Year of Creation):                                                                                          | International Standard Number Ty                                                                                                    | + Help                                                            |
| Claimants                                                        |                                                                                                    | *                                                                                                    |                                                                                                    |                                                                   |
| Limitation of Claim                                              |                                                                                                    | Date of First Publication                                                                                                    | International Standard Lumbe                                                                                                    | er:                                                               |
| Rights & Permisssions                                            |                                                                                                    | [MM/DD/YYYy]:                                                                                                    |                                                                                                    |                                                                   |
| Correspondent                                                    |                                                                                                    |                                                                                                    |                                                                                                    |                                                                   |
| Mail Certificate                                                 |                                                                                                    | If you have Preregistered your work under 17 U.S.C                                                                               | 408 (f) (and the ceived a Preregistration number begin                                                                                                    | nning with the PRE prefix),                                       |
| Special Handling                                                 |                                                                                                    | give the Preregistration number here. Click here for it                                                                          | inther information cooul Preregistration.                                                                                                    |                                                                   |
| Certification                                                    |                                                                                                    | Preregistration Number:                                                                                                    |                                                                                                    |                                                                   |
| Review Submission                                                |                                                                                                    | - L                                                                                                    | Fill in required                                                                                                    |                                                                   |
|                                                                  |                                                                                                    | Click "Continue" to save the information and proceed                                                                             | to the "Authorn FIII In required                                                                                                    |                                                                   |
|                                                                  |                                                                                                    |                                                                                                    | information.                                                                                                    |                                                                   |
| y Act Notice: Sections 408-4                                     | 10 of title 17 of the                                                                                                    | a United States Code authorize the Copyright Office to collect the personally ider                                               | tifying information plicatio                                                                                                    | n for copyright registration. By providing this information you a |
| ng to routine uses of the info<br>ou may not be entitled to cert | irmation that includ<br>tain relief, remedie                                                                                                    | ie publication to give legal notice of your copyright claim as required by 17 U.S.C<br>is, and benefits under the copyright law. | C. § 705. It will appear in the Office's online catalog. If you do not provide the<br>state of the state of the state of t | e information requested, registration may be refused or delay     |
|                                                                  |                                                                                                    |                                                                                                    |                                                                                                    |                                                                   |
|                                                                  |                                                                                                    |                                                                                                    |                                                                                                    |                                                                   |
|                                                                  |                                                                                                    |                                                                                                    |                                                                                                    |                                                                   |
|                                                                  |                                                                                                    |                                                                                                    |                                                                                                    |                                                                   |
|                                                                  |                                                                                                    |                                                                                                    |                                                                                                    |                                                                   |
|                                                                  |                                                                                                    |                                                                                                    |                                                                                                    |                                                                   |
|                                                                  |                                                                                                    |                                                                                                    |                                                                                                    |                                                                   |
|                                                                  |                                                                                                    |                                                                                                    |                                                                                                    |                                                                   |
|                                                                  |                                                                                                    |                                                                                                    |                                                                                                    |                                                                   |
|                                                                  |                                                                                                    |                                                                                                    |                                                                                                    | с э                                                               |
|                                                                  |                                                                                                    |                                                                                                    |                                                                                                    | [-]                                                               |

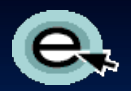

## **Adding an Author for the Work**

| opvright               |                                                                                                    |                  |                            |                              |                       |                            |                |                    | G COPY        | RIGHT HOME   |
|------------------------|----------------------------------------------------------------------------------------------------|------------------|----------------------------|------------------------------|-----------------------|----------------------------|----------------|--------------------|---------------|--------------|
| Unite                  | d States Copyrigh                                                                                                    | it Office        |                            |                              |                       |                            | Home 🦙         | My Profile Co      | ontact Us   H | elp   Log Or |
|                        |                                                                                                    |                  |                            |                              |                       |                            |                |                    |               |              |
|                        |                                                                                                    |                  |                            |                              |                       |                            |                |                    |               |              |
|                        | Submit                                                                                                    | c                | Case #: 1-312399461        | Type of Case: W              | ork of the Visual Art | e                          | Date Onener    | + 1/12/2010 12·4   | 9:40 PM       |              |
| Form Pay               | Work                                                                                                    |                  | Ase #. 1-312333-01         | Type of Gase. Th             |                       | 3                          | Date opened    | 1. 1/12/2010 12.40 | 7.40 F W      |              |
| eCO Navigation T       | line                                                                                                    | Author           | rs                         |                              |                       |                            |                |                    |               |              |
| eco Navigation 1       | ipa                                                                                                    | Gui              | Deels III Constinue        |                              |                       |                            |                |                    |               |              |
| Links                  | Completed                                                                                                    |                  | Back       Continue        | <u>}&gt;&gt;)</u>            | Save                  | If you are the             | e author       | , click            |               |              |
| Type of Work           | $\checkmark$                                                                                                    | Name th          | he author(s) of the work t | being registered, and give t | be requested in       | the "Add Me                | " button       |                    |               |              |
| Titles                 | <ul> <li>Image: A set of the set of the</li></ul>  | the auth         | nors of the authorship bei | ina reaistered.              | le lequested i        |                            |                |                    |               |              |
| Publication/Completion | <ul> <li>Image: A second second s</li></ul> | Oliok "N         | low it to odd on outbor or | if you are an outhor and w   |                       | ra ia the Lleer Drofile fo | - #            | -liek "Add Me      |               |              |
| Authors                |                                                                                                    | CIICK TN         | ew to add an author, or,   | If you are an author and yo  | our name appear       | s in the User Profile to   | r tr s account | , CIICK "Add ivie  | •             |              |
| Claimants              |                                                                                                    | After you        | u enter the author inform  | ation click "Save" Repeat    | this process for (    | each additional author.    |                |                    |               |              |
| Limitation of Claim    |                                                                                                    |                  |                            | If you are not th            | e author              | click —                    | •              |                    |               |              |
| Rights & Permisssions  |                                                                                                    | New              | / *II <                    | "You are not un              |                       |                            | dd Me          |                    |               |              |
| Correspondent          |                                                                                                    | To <u>edit</u> c | or delete an author, clic  | "New" to add ar              | h author.             | plete and                  | correct, click | "Continue" to      |               |              |
| Mail Certificate       |                                                                                                    | save the         | e information and proce    |                              | -                     |                            |                |                    |               |              |
| Special Handling       |                                                                                                    | Author           | ors                        |                              |                       |                            |                |                    |               |              |
| Certification          |                                                                                                    |                  |                            |                              |                       |                            |                |                    | No F          | Records 🕩    |
| Review Submission      |                                                                                                    | Name             | Organization Name          | Doing Business As            | Work Fc               | or Hire 🚔 🛛 Anonyr         | mous 🚔         |                    | Edit          | Delete       |
|                        |                                                                                                    |                  |                            |                              |                       | · · · ·                    |                |                    |               |              |

[Privacy Act Notice: Sections 408-410 of title 17 of the United States Code authorize the Copyright Office to collect the personally identifying information requested on this form in order to process the application for copyright registration. By providing this information you are agreeing to routine uses of the information that include publication to give legal notice of your copyright claim as required by 17 U.S.C. § 705. It will appear in the Office's online catalog. If you do not provide the information requested, registration may be refused or delayed, and you may not be entitled to certain relief, remedies, and benefits under the copyright law.

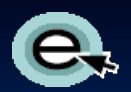

## Naming the Author of the Work

| Copyright<br>United States Copyright Office                                                                                                    |                                                                                                    | Сорудіант номд<br>Home   🍟   My Profile   Contact Us   Help   Log Out                                                                                               |
|----------------------------------------------------------------------------------------------------|----------------------------------------------------------------------------------------------------|----------------------------------------------------------------------------------------------------|
| Click "Save" to continue.                                                                                                    |                                                                                                    |                                                                                                    |
| Form       Pay       Submit Work       Case #: 1-312       99461         Authors       Save II       ICanceIII         Author's Name Give either an individual r person who actually created the contribution the employer is the author. Either citizens                                                                                                 | Type of Case: Work of the Visual Arts<br>name OR an organization name, but not both. An auth<br>on, unless the contribution was " <u>Made for hire</u> " in whic<br>ship/domicale of the author is also required. | Type EITHER an individual<br>author name OR an organization<br>name, but NOT both.                                                                                  |
| Individual author:<br>First Name:                                                                                                    | OR Organization:<br>Organization Name:                                                                                                    |                                                                                                    |
| Middle Name:                                                                                                    |                                                                                                    |                                                                                                    |
| Citizenship:                                                                                                    | Anonymous: Select f<br>Anonymous: Select f<br>Melo<br>Helo<br>YYYY<br>YYYY                                                                                                    | from the drop-down<br>or EITHER "Citizenship"<br>nicile," but NOT both.                                                                                             |
| Privacy Act Notice: Sections 408-410 of title 17 of the United States Code authorize the Copyright Office to collect the<br>greeing to routine uses of the information that include publication to give legal notice of your copyright claim as required<br>nd you may not be entitled to certain relief, remedies, and benefits under the copyright law. | e personally identifying information requested on this form in order to process<br>irred by 17 U.S.C. § 705. It will appear in the Office's online catalog. If you do i                                           | the application for copyright registration. By providing this information you are<br>not provide the information requested, registration may be refused or delayed, |
|                                                                                                    |                                                                                                    | [+]<br>Feedback                                                                                                    |

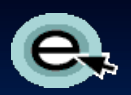

## **Describing the Author's Contribution**

| Copyright<br>Unliked States Copyright Office                                                                                                    | 🔐 соругіант номе<br>Home   🦙   My Profile   Contact Us   Help   Log Out                                                                                  |                    |
|----------------------------------------------------------------------------------------------------|----------------------------------------------------------------------------------------------------|--------------------|
| Click "Save" to continue.                                                                                                    | Date Opened: 1/12/2010 12:49:40 PM                                                                                                    |                    |
| Authors           Authors           Isave III         ICanceIIII           Check the appropriate box(es) to indicate the author's contribution.                                                                                                    |                                                                                                    |                    |
| *Author Created:         Text       Help         2-D artwork       Sculpture/3-D artwork         Other:                                                                                                    | Architectu<br>Help                                                                                                    | iate<br>the<br>on. |
| Privacy Act Notice: Sections 408-410 of title 17 of the United States Code authorize the Copyright Office to collect the personally identifying information requested on this form in order to process the agreeing to routine uses of the information that include publication to give legal notice of your copyright claim as required by 17 U.S.C. § 705. It will appear in the Office's online catalog. If you do not and you may not be entitled to certain relief, remedies, and benefits under the convribut law.<br>DO NOT check boxes for material that you (or the author) did not contribute or that is not contained in the copy of the work being submitted. Doing so may delay your registration. | application for copyright registration. By providing this information you are provide the information requested, registration may be refused or delayed. |                    |
|                                                                                                    | [+]<br>Feedback                                                                                                    |                    |

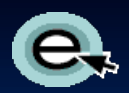

#### **Adding Multiple Authors**

| Form Pay               | Submit<br>Work                                                                                                    | Case               | #: 1-312399461               | Type of Case: Work of th    | ne Visual Arts            | Date Opene                            | d: 1/12/2010 12:49:40 F                 | РМ   |          |
|------------------------|----------------------------------------------------------------------------------------------------|--------------------|------------------------------|-----------------------------|---------------------------|---------------------------------------|-----------------------------------------|------|----------|
| eCO Navigation         | Tips                                                                                                    | Authors            |                              | Whe                         | en you are finisl         | ned                                   |                                         |      |          |
| Links                  | Completed                                                                                                    | (<< Ba             | ck 🛛 Continue >>)            | ente                        | ring authors, cl          | ick                                   |                                         |      |          |
| Type of Work           | ✓ ·                                                                                                    | Nome the s         | wther(a) of the work being r | here here                   | e to save and co          | ontinue.                              | should name all                         |      |          |
| Titles                 | <ul> <li>Image: A second second s</li></ul> | the authors        | of the authorship being rea  | istered, and y              |                           |                                       | should name <u>all</u>                  |      |          |
| Publication/Completion | i 🗸 🗌                                                                                                    | Olish INIsod       | "I idea author as if         | intered.                    | in the Union D            | Ci. Constitution                      |                                         |      |          |
| Authors                |                                                                                                    | Click "New"        | to add an author, or, if you | are an author and your nar  | me appears in the User P  | rofile for this accoun                | t, click "Add Me".                      |      |          |
| Claimants              |                                                                                                    | After you er       | nter the author information  | click "Save" Reneat this or | ocess for each additional | author.                               |                                         |      |          |
| Limitation of Claim    |                                                                                                    |                    |                              | "Now" to add                |                           |                                       |                                         |      |          |
| Rights & Permisssions  |                                                                                                    | New *              |                              | K New ID auu                |                           | Add Me                                |                                         |      |          |
| Correspondent          |                                                                                                    | To edit or d       | elete an author, clano       | ther author.                | hen the list is comp      | ete and correct, click                | Continue" to                            |      |          |
| Mail Certificate       |                                                                                                    | save the inf       | formation and process        |                             |                           |                                       |                                         |      |          |
| Special Handling       |                                                                                                    | Authors            |                              |                             |                           |                                       |                                         |      | _        |
| Certification          |                                                                                                    |                    |                              |                             |                           |                                       |                                         | 1    | - 1 of 1 |
| Certification          |                                                                                                    |                    | Organization Name            | Doing Business As           |                           |                                       | Pseudonym 🚔                             | Edit | Delete   |
| Review Submission      |                                                                                                    | Name               |                              |                             | V                         | · · · · · · · · · · · · · · · · · · · | · • • • • • • • • • • • • • • • • • • • |      |          |
| Review Submission      |                                                                                                    | Name<br>Jane Smith |                              |                             |                           | N                                     |                                         | 1    |          |

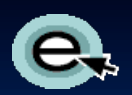

#### **Adding a Claimant**

| Dont                          | nioth        |                  |                                          |                                                              |                                                           | A COPYRIGHT HOME                                  |
|-------------------------------|--------------|------------------|------------------------------------------|--------------------------------------------------------------|-----------------------------------------------------------|---------------------------------------------------|
| Popy                          | L'LGLL       | d States Copyrig | aht Office                               |                                                              | Home   🍟   M                                              | ly Profile   Contact Us   Help   Log Ou           |
|                               |              |                  |                                          |                                                              |                                                           |                                                   |
|                               |              |                  |                                          |                                                              |                                                           |                                                   |
|                               |              |                  | _                                        |                                                              |                                                           |                                                   |
| Form                          | Dav          | Submit           | Case #: 1-312399461                      | Type of Case: Work of the Visual Arts                        | Date Opened: 1/                                           | /12/2010 12:49:40 PM                              |
| Form                          | гау          | Work             |                                          |                                                              |                                                           |                                                   |
| eCO Na                        | avigation '  | Tips             | Claimants                                |                                                              |                                                           |                                                   |
|                               |              |                  | << Back Continue >                       | Save Fo                                                      | r Later II                                                |                                                   |
| Links                         |              | Completed        |                                          |                                                              | - Editor II                                               |                                                   |
| Type of Wo                    | ork          | ✓                |                                          |                                                              |                                                           |                                                   |
| Titles                        |              | ✓                | Please identify the copyright claimar    | <u>nt(s)</u> in this work. The author is the origina         | I copyright claimant. The claimant may                    | 1                                                 |
| Publication                   | n/Completion | ✓                | also be a person or organization to v    | whom copyright has been transferred.                         |                                                           |                                                   |
| Authors                       |              | ✓                | To be named as a claimant by mean        | ns of a transfer, a person or organization n                 |                                                           |                                                   |
| <ul> <li>Claimants</li> </ul> |              |                  | U.S. copyright law.                      |                                                              | If you are the claim                                      | ant, click                                        |
| Limitation                    | of Claim     |                  | In addition, a claimant must own the     | copyright in all the authorship covered by                   | the "Add Me" butto                                        | o <mark>n. I</mark>                               |
| Rights & P                    | ermisssions  |                  |                                          |                                                              |                                                           |                                                   |
| Correspon                     | dent         |                  | Click "New" to add a claimant, or, if    | you are a claimant and your name appear                      | s in the User Profile for this a count,                   |                                                   |
| Mail Certifi                  | icate        |                  | click "Add Me" to add your name an       | d address into the claimants list.                           |                                                           |                                                   |
| Special Ha                    | andling      |                  | After you enter the claimant information | tion, click"Save". Repeat this process for e                 | each additional claimant.                                 |                                                   |
| Certificatio                  | n            |                  |                                          |                                                              |                                                           |                                                   |
| Review Su                     | ubmission    |                  | New ★                                    |                                                              | Add Me                                                    |                                                   |
|                               |              |                  | To edit or delete a claimant, click the  | e appropriate link in the list below. When the               | e list is complete and correct, click                     |                                                   |
|                               |              |                  | "Cont                                    | and proceed to the "Limitation of Claim" sc                  | reen.                                                     |                                                   |
|                               |              |                  | Clain ants                               |                                                              |                                                           |                                                   |
|                               |              |                  |                                          |                                                              |                                                           | No Records                                        |
|                               |              |                  | Name Organization Name                   | DBA - Transfer Str                                           | ntement 🚔 Address                                         | Edit Delete                                       |
|                               |              |                  |                                          |                                                              |                                                           | y                                                 |
| ery Act Notice:               | s If vo      | ou are r         | not the claimant, click                  | lect the personally identifying information requested on th  | is form in order to process the application for copyright | registration. By providing this information you a |
| eing to routine               | "No          | w" to o          | dd a glaimant                            | is required by 17 U.S.C. § 705. It will appear in the Office | s online catalog. If you do not provide the information n | equested, registration may be refused or delaye   |
| you may not be                |              | w load           | du a claimant.                           |                                                              |                                                           |                                                   |
|                               |              |                  |                                          | #                                                            |                                                           |                                                   |
|                               |              |                  |                                          |                                                              |                                                           |                                                   |
|                               |              |                  |                                          |                                                              |                                                           |                                                   |
|                               |              |                  |                                          |                                                              |                                                           |                                                   |
|                               |              |                  |                                          |                                                              |                                                           | гэ                                                |
|                               |              |                  |                                          |                                                              |                                                           | L—J<br>FFEDBACK                                   |
|                               |              |                  |                                          |                                                              |                                                           | 122001011                                         |
|                               |              |                  |                                          |                                                              |                                                           | (                                                 |

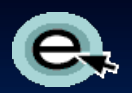

#### Naming a Claimant

| Copyright                                                                                                    | 🔗 COPYRIGHT HO                                                                                                    |             |
|----------------------------------------------------------------------------------------------------|----------------------------------------------------------------------------------------------------|-------------|
|                                                                                                    | " to continue.                                                                                                    | , our 1     |
|                                                                                                    |                                                                                                    |             |
| Form Pay Submit Case #: 1-312399461                                                                                                    | Type of Case: Work of the Visual Arts Date Opened: 1/12/2010 12:49:40 PM                                                                                                    |             |
| Claimants                                                                                                    |                                                                                                    |             |
| Claimant's Name Give either                                                                                                    | an individual name OR an organization name, but not both. If there is a name that the                                                                                                    |             |
| claimant is doing business as (                                                                                                    | trading as, sole owner of, known as), give the name in "Doing Business As" field.                                                                                                    |             |
| Indiv                                                                                                    | idual Claimant: OR Organization:                                                                                                    |             |
| * First Name:                                                                                                    | *Organization Name:                                                                                                    |             |
| Middle Name:                                                                                                    |                                                                                                    |             |
|                                                                                                    |                                                                                                    |             |
| Doing Business As:                                                                                                    |                                                                                                    |             |
| * Address 1:                                                                                                    | Type EITHER an individual claimant                                                                                                    |             |
| Address 2:                                                                                                    | hut NOT both                                                                                                    |             |
| City:                                                                                                    | Barrier Both.                                                                                                    |             |
| If any claimant is not an author<br>copyright.                                                                                                    | , you must include a transfer statement showing how the claimant obtained the                                                                                                    |             |
| Transfer Statement:                                                                                                    |                                                                                                    |             |
| Transfer Statement Other:                                                                                                    |                                                                                                    |             |
|                                                                                                    |                                                                                                    |             |
| rnvacy Act votice: Sections 408-410 of title 17 of the United States Code authorize the Copyright O<br>agreeing to routine uses of the information that include publication to give legal notice of your copyri<br>and you may not be entitled to certain relief, remedies, and benefits under the copyright law. | mee to context the personaity identifying information requested on this form in order to process the application for copyright registration. By providing this information you<br>pht claim as required by 17 U.S.C. § 705. It will appear in the Office's online catalog. If you do not provide the information requested, registration may be refused or dela | are<br>yed, |
|                                                                                                    | [+]                                                                                                    |             |
|                                                                                                    | FEEDBACK                                                                                                    |             |
| Done                                                                                                    |                                                                                                    | A //        |

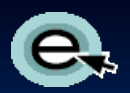

#### **Adding Multiple Claimants**

| <b>opyrign</b>                 | l States Copyrig                                                                                                    | nt Office              | Whe<br>enter<br>here                           | en you ar<br>ering clair<br>e to save | e finished<br>nants, click<br>and continue. | Home   🏋   My Profile                                        | Contact Us          | Help   Log Ou   |
|--------------------------------|----------------------------------------------------------------------------------------------------|------------------------|------------------------------------------------|---------------------------------------|---------------------------------------------|--------------------------------------------------------------|---------------------|-----------------|
| Form Bay                       | Submit                                                                                                    | Case #:                | 1-312399461                                    |                                       |                                             | Date Opened: 1/12/2010 12:                                   | 49:40 PM            |                 |
| Form Pay                       | Work                                                                                                    |                        |                                                |                                       |                                             |                                                              |                     |                 |
| eCO Navigation T               | ips                                                                                                    | Claimants              |                                                |                                       |                                             |                                                              |                     |                 |
| vvv mangatteri i               | ipe                                                                                                    | Cer Book               |                                                |                                       | Il Cove For Later                           | Π                                                            |                     |                 |
| Links                          | Completed                                                                                                    | (<< Back               |                                                |                                       | Save For Later                              | 11                                                           |                     |                 |
| Type of Work                   | ✓                                                                                                    |                        |                                                |                                       |                                             |                                                              |                     |                 |
| Titles                         | <ul> <li>Image: A second second s</li></ul> | Please identify        | the copyright claimant(s) in th                | is work. The au                       | thor is the original copyrigh               | t claimant. The claimant may                                 |                     |                 |
| Publication/Completion         | ✓                                                                                                    | also be a perso        | on or organization to whom co                  | oyright has bee                       | en transferred.                             |                                                              |                     |                 |
| Authors                        | <ul> <li>Image: A set of the set of the</li></ul>  | To be named a          | s a claimant by means of a tra                 | nsfer, a persor                       | or organization must own                    | all rights under the                                         |                     |                 |
| Claimants                      |                                                                                                    | U.S. copyright         | law.                                           |                                       |                                             |                                                              |                     |                 |
| Limitation of Claim            |                                                                                                    | In addition, a cl      | laimant must own the copyrigh                  | t in all the auth                     | orship covered by this regis                | stration.                                                    |                     |                 |
| Rights & Permisssions          |                                                                                                    |                        |                                                |                                       |                                             |                                                              |                     |                 |
| Correspondent                  |                                                                                                    | Click "New" to         | add a claimant, or, if you are a               | claimant and                          | our name appears in the U                   | ser Profile for this account,                                |                     |                 |
| Mail Certificate               |                                                                                                    | click "Add Me"         | to add your name and address                   | s into the claim                      | ants list.                                  |                                                              |                     |                 |
| Special Handling               |                                                                                                    | After you enter        | the claimant information click                 | "Save" Renea                          | t this process for each addi                | tional claimant.                                             |                     |                 |
| Certification                  |                                                                                                    |                        | Click "N                                       | low" to o                             | dd                                          |                                                              |                     |                 |
| Review Submission              |                                                                                                    | New <b>*</b>           |                                                |                                       | uu                                          | Add Me                                                       |                     |                 |
|                                |                                                                                                    | To edit or delet       | e a claimant, <b>anothe</b> i                  | <sup>r</sup> claiman                  | t. /hen the list is c                       | omplete and correct, click                                   |                     |                 |
|                                |                                                                                                    | "Continue" to s        | ave the information and a second               |                                       | aim" screen.                                |                                                              |                     |                 |
|                                |                                                                                                    | Claimants              |                                                |                                       |                                             |                                                              |                     |                 |
|                                |                                                                                                    |                        |                                                |                                       |                                             |                                                              |                     | 1 - 1 of 1 🕨    |
|                                |                                                                                                    | Name                   | Organization Name 🚔                            | DBA⇔                                  | Transfer Statement 🚔                        | Address 😓                                                    | Edit                | Delete          |
|                                |                                                                                                    | Jane Smith             |                                                |                                       |                                             | 123 Main Street, Anytown                                     | 1                   | Î               |
|                                |                                                                                                    |                        |                                                |                                       |                                             |                                                              |                     |                 |
| cy Act Notice: Sections 408-41 | 0 of title 17 of the                                                                                                    | United States Code aut | thorize the Copyright Office to collect the pe | rsonally identifying in               | formation requested on this form in orde    | ar to process the application for copyright registration. By | y providing this in | formation you a |

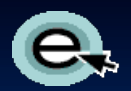

#### **Identifying Preexisting Material**

| Copyright                                                                                                    |                                                                                                |                                                                          | COPYRIGHT HOME                                                                                                    |
|----------------------------------------------------------------------------------------------------|------------------------------------------------------------------------------------------------|--------------------------------------------------------------------------|----------------------------------------------------------------------------------------------------|
| United States Copyrig                                                                                                    | Click here to save                                                                             |                                                                          | Home   🏋   My Profile   Contact Us   Help   Log Out                                                                                                    |
|                                                                                                    | and continue                                                                                   |                                                                          |                                                                                                    |
|                                                                                                    | and continue:                                                                                  |                                                                          |                                                                                                    |
| Form Pay Submit                                                                                                    | Case #: 1-312399461                                                                            | Type of Case: Work of the Visual Arts                                    | Date Opened: 1/12/2010                                                                                                    |
| eCO Navigation Tips                                                                                                    | Limitation of Claim                                                                            |                                                                          |                                                                                                    |
| eco Navigation Tips                                                                                                    | << Back    Continue >>)                                                                        | Save For Later                                                           |                                                                                                    |
| Links Completed                                                                                                    |                                                                                                |                                                                          |                                                                                                    |
| Type of Work                                                                                                    | Complete this screen to limit your claim if this w                                             | ork contains or is based on previously registere                         | ud material, previously                                                                                                    |
| Titles 🗸                                                                                                    | published material, material in the public domain                                              | n or material not owned by this claimant. The pu                         | urpose of this section is to                                                                                                    |
| Publication/Completion                                                                                                    | exclude such material from the claim and identif                                               | fy the new material upon which the present clair                         | m is based.                                                                                                    |
| Claimants                                                                                                    | If your work does not contain any preexisting                                                  | g material, click "Continue" to proceed to th                            | e Rights and Permissions                                                                                                    |
| Limitation of Claim                                                                                                    | screen.                                                                                        |                                                                          |                                                                                                    |
| Rights & Permisssions                                                                                                    | Material Excluded: Pr                                                                          | revious Registration: New Material Include                               | <u>d</u> :                                                                                                    |
| Correspondent                                                                                                    | Text 1st Prev. Reg.                                                                            | #: Text                                                                  |                                                                                                    |
| Mail Certificate                                                                                                    |                                                                                                |                                                                          |                                                                                                    |
| Special Handling                                                                                                    | 2-D Artwork Yes                                                                                | ar: 2-D Artwork                                                          |                                                                                                    |
| Certification                                                                                                    | Photograph(s)                                                                                  | Photograph(s)                                                            |                                                                                                    |
| Review Submission                                                                                                    | 2nd Prev. Reg.                                                                                 | #                                                                        |                                                                                                    |
|                                                                                                    | Jewelry design                                                                                 | Jewelry design                                                           |                                                                                                    |
|                                                                                                    | Architectural work                                                                             | ar: Architectural work                                                   |                                                                                                    |
|                                                                                                    | Sculpture/3-D Artwork                                                                          | Sculpture/3-D Artw                                                       | ork                                                                                                    |
|                                                                                                    | Map and/or Technical Drawing                                                                   | Map and/or Technic                                                       | cal Drawing                                                                                                    |
|                                                                                                    | Other:                                                                                         | Other:                                                                   |                                                                                                    |
| Privacy Act Notice: Sections 408-410 of title 17 of the<br>agreeing to routine uses of the information that includ<br>and you may not be entitled to certain relief, remedie | e United States Code<br>de publication to give<br>s, and benefits unde<br>registration informa | ns any preexisting material,<br>propriate and fill in previous<br>ation. | ation for copyright registration. By providing this information you are<br>a the information requested, registration may be refused or delayed,<br>[]<br>FEEDBACK |

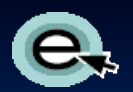

#### **Rights and Permissions Contact**

| Convright                                                                     |                                            | $\mathcal{O}$                                                              |                                                       |                                                                 |                                                                                 | COPYRIGHT HOME                                                                                                    |
|-------------------------------------------------------------------------------|--------------------------------------------|----------------------------------------------------------------------------|-------------------------------------------------------|-----------------------------------------------------------------|---------------------------------------------------------------------------------|----------------------------------------------------------------------------------------------------|
| United                                                                        | d States Copyrigi                          | ht Office                                                                  |                                                       |                                                                 | Home 🦙                                                                          | My Profile Contact Us Help Log Out                                                                                   |
|                                                                               |                                            | Click                                                                      | nere to save                                          |                                                                 |                                                                                 |                                                                                                    |
|                                                                               |                                            | and c                                                                      | ontinue.                                              |                                                                 |                                                                                 |                                                                                                    |
| Deu                                                                           | Submit                                     | Case #: 1-31239                                                            | 9461                                                  | Type of Case: Work of the Visual Arts                           | Date Opened                                                                     | I: 1/12/2010 12:49:40 PM                                                                                             |
| Form Pay                                                                      | Work                                       |                                                                            |                                                       |                                                                 |                                                                                 |                                                                                                    |
| eCO Navigation T                                                              | ïps                                        | Rights & Permissi                                                          | ons Information (C                                    | Optional)                                                       |                                                                                 |                                                                                                    |
|                                                                               |                                            | <                                                                          | continue >>)                                          | II Add Mell II S                                                | Save For Later                                                                  |                                                                                                    |
| Links                                                                         | Completed                                  |                                                                            |                                                       |                                                                 |                                                                                 |                                                                                                    |
| Type of Work                                                                  | ✓                                          |                                                                            |                                                       |                                                                 |                                                                                 |                                                                                                    |
| Titles                                                                        | ✓                                          | information or permise                                                     | act information for a<br>sion to use this work        | person and/or organization to be contacte                       | ed regarding copyright manage                                                   | gement                                                                                                    |
| Publication/Completion                                                        | <ul> <li>✓</li> </ul>                      |                                                                            |                                                       |                                                                 |                                                                                 |                                                                                                    |
| Authors                                                                       | <ul> <li>✓</li> </ul>                      | a post office box                                                          | erer not to provide p                                 | personally identifying information, you                         | may list a third party agen                                                     | tor                                                                                                    |
| Claimants                                                                     | <ul> <li>✓</li> </ul>                      |                                                                            |                                                       |                                                                 | • • •                                                                           |                                                                                                    |
| Limitation of Claim                                                           | ✓                                          |                                                                            | Individual:                                           | 1                                                               | Organization:                                                                   |                                                                                                    |
| Rights & Permisssions                                                         |                                            | First Name:                                                                |                                                       | Organization Name:                                              |                                                                                 |                                                                                                    |
| Correspondent                                                                 |                                            | Middle Name:                                                               |                                                       |                                                                 |                                                                                 |                                                                                                    |
| Mail Certificate                                                              |                                            | Last Name:                                                                 |                                                       |                                                                 |                                                                                 |                                                                                                    |
| Certification                                                                 |                                            |                                                                            |                                                       |                                                                 |                                                                                 |                                                                                                    |
| Review Submission                                                             |                                            | Email:                                                                     |                                                       | Address 1:                                                      |                                                                                 |                                                                                                    |
|                                                                               |                                            | Phone                                                                      |                                                       | Address 2                                                       |                                                                                 |                                                                                                    |
|                                                                               |                                            | Filone.                                                                    |                                                       | Audress 2.                                                      |                                                                                 |                                                                                                    |
|                                                                               |                                            | Alternate Phone:                                                           | Var                                                   | may designate an agant                                          |                                                                                 |                                                                                                    |
|                                                                               |                                            |                                                                            | rou                                                   | i may designate an agen                                         | •                                                                               |                                                                                                    |
|                                                                               |                                            |                                                                            | auth                                                  | norized to grant permission                                     | on n                                                                            |                                                                                                    |
|                                                                               |                                            |                                                                            | to u                                                  | se vour work(s) on this                                         |                                                                                 |                                                                                                    |
|                                                                               |                                            |                                                                            | sore                                                  | en (ontional)                                                   |                                                                                 |                                                                                                    |
|                                                                               |                                            |                                                                            | 3010                                                  |                                                                 |                                                                                 |                                                                                                    |
| Privacy Act Notice: Sections 408-41<br>agreeing to routine uses of the inform | 0 of title 17 of the<br>mation that includ | United States Code authorize the<br>de publication to give legal notice of | e Copyright Offic.<br>of your copyright claim as requ | uired by 17 U.S.C. § 705. It will appear in the Office's online | cess the application for copy<br>catalog. If you do not provide the information | right registration. By providing this information you are<br>tion requested, registration may be refused or delayed, |
| and you may not be entitled to certain                                        | in relief, remedie                         | s, and benefits under the copyrigh                                         | t law.                                                |                                                                 |                                                                                 |                                                                                                    |
|                                                                               |                                            |                                                                            |                                                       |                                                                 |                                                                                 |                                                                                                    |
|                                                                               |                                            |                                                                            |                                                       |                                                                 |                                                                                 |                                                                                                    |
|                                                                               |                                            |                                                                            |                                                       |                                                                 |                                                                                 |                                                                                                    |
|                                                                               |                                            |                                                                            |                                                       |                                                                 |                                                                                 | [_]                                                                                                    |
|                                                                               |                                            |                                                                            |                                                       |                                                                 |                                                                                 | FEEDBACK                                                                                                    |

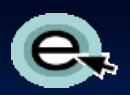

## **Correspondent Contact**

| 6              | opyrigh                                                              | H I                                                                                                    |                                                                                              |                                                        | 🔗 СОРУВІСНТ НОМВ                                                                             |
|----------------|----------------------------------------------------------------------|----------------------------------------------------------------------------------------------------|----------------------------------------------------------------------------------------------|--------------------------------------------------------|----------------------------------------------------------------------------------------------|
|                | Unite                                                                | d States Copyrig                                                                                                    | Click here to save                                                                           | e                                                      | Home   🏋   My Profile   Contact Us   Help   Log Out                                          |
|                |                                                                      |                                                                                                    | and continue.                                                                                |                                                        |                                                                                              |
|                | Form Pay                                                             | Submit                                                                                                    | Case #: 1-312399461                                                                          | Type of Case: Work of the Visual Arts                  | Date Opened: 1/12/2010 12:49:40 PM                                                           |
|                |                                                                      | VVork                                                                                                    | Correspondent                                                                                |                                                        |                                                                                              |
|                | eCO Navigation                                                       | <u>Fips</u>                                                                                                    |                                                                                              |                                                        |                                                                                              |
|                | Links                                                                | Completed                                                                                                    | <                                                                                            | Add Me     Save                                        | > For Later                                                                                  |
|                | Type of Work                                                         | ✓                                                                                                    |                                                                                              |                                                        |                                                                                              |
|                | Titles                                                               | <ul> <li>Image: A second second s</li></ul> | This is the person the Copyright Office with                                                 | ill contact if it has questions about this application | n.                                                                                           |
|                | Publication/Completion                                               | <ul> <li>Image: A second second s</li></ul> | Completion of the name, email address a                                                      | and correspondence address is mandatory.               |                                                                                              |
|                | Authors                                                              | <ul> <li>Image: A set of the set of the</li></ul>  | Individuals                                                                                  | Ormanizations                                          |                                                                                              |
|                | Claimants                                                            | <ul> <li>Image: A set of the set of the</li></ul>  |                                                                                              | Organization:                                          |                                                                                              |
|                | Limitation of Claim                                                  | ✓                                                                                                    | First Name:                                                                                  | Organization Name:                                     |                                                                                              |
|                | Rights & Permisssions                                                | ✓                                                                                                    | Middle Name:                                                                                 |                                                        |                                                                                              |
| $\geq$         | Correspondent                                                        |                                                                                                    | * Lost Name:                                                                                 |                                                        |                                                                                              |
|                | Mail Certificate                                                     |                                                                                                    | Last Name:                                                                                   |                                                        |                                                                                              |
|                | Special Handling                                                     |                                                                                                    |                                                                                              | *                                                      |                                                                                              |
|                | Certification                                                        |                                                                                                    | <sup>°</sup> Email:                                                                          | Address 1:                                             |                                                                                              |
|                | Review Submission                                                    |                                                                                                    | Phone:                                                                                       | Address 2.                                             |                                                                                              |
|                |                                                                      |                                                                                                    | Alternate Phone:                                                                             | City                                                   |                                                                                              |
|                |                                                                      |                                                                                                    | Fax                                                                                          | Stata:                                                 |                                                                                              |
|                |                                                                      |                                                                                                    | Fax:                                                                                         | State:                                                 |                                                                                              |
|                |                                                                      |                                                                                                    |                                                                                              | Postal Code:                                           |                                                                                              |
|                |                                                                      |                                                                                                    |                                                                                              |                                                        |                                                                                              |
|                |                                                                      |                                                                                                    |                                                                                              |                                                        |                                                                                              |
| Priva          | cy Act Notice: Sections 408-41                                       | 10 of title 17 of the                                                                                                    | a United States Code authorize the Copyright                                                 | mation. Interested on this form in order 1             | to process the application for copyright registration. By providing this information you are |
| agree<br>and v | ing to routine uses of the infor<br>you may not be entitled to certa | rmation that includ<br>ain relief, remedie                                                                                                    | te publication to give legal notice of your copy<br>s, and benefits under the copyright law. | I appear in the Office's online catalog                | ). If you do not provide the information requested, registration may be refused or delayed,  |
|                |                                                                      |                                                                                                    |                                                                                              |                                                        |                                                                                              |
|                |                                                                      |                                                                                                    |                                                                                              |                                                        |                                                                                              |
|                |                                                                      |                                                                                                    |                                                                                              |                                                        |                                                                                              |
|                |                                                                      |                                                                                                    |                                                                                              |                                                        |                                                                                              |
|                |                                                                      |                                                                                                    |                                                                                              |                                                        |                                                                                              |
|                |                                                                      |                                                                                                    |                                                                                              |                                                        |                                                                                              |
|                |                                                                      |                                                                                                    |                                                                                              |                                                        | FEEDBHCK                                                                                     |
| one            |                                                                      |                                                                                                    |                                                                                              |                                                        | A /                                                                                          |

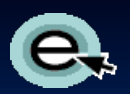

#### **Certificate Mailing Address**

| 2     | opvright                        | E                                                                                                    |                                                                                                    |                                                                                     | COPVRIGHT HOME                                                                              |  |  |  |
|-------|---------------------------------|----------------------------------------------------------------------------------------------------|----------------------------------------------------------------------------------------------------|-------------------------------------------------------------------------------------|---------------------------------------------------------------------------------------------|--|--|--|
|       | United                          | d States Copyrigi                                                                                                    | ht Office                                                                                                    |                                                                                     | Home   🦉   My Profile   Contact Us   Help   Log Out                                         |  |  |  |
|       |                                 |                                                                                                    | Click here to s                                                                                                    | save                                                                                |                                                                                             |  |  |  |
|       |                                 |                                                                                                    | and continue.                                                                                                    |                                                                                     |                                                                                             |  |  |  |
|       |                                 | Submit                                                                                                    | Case # 1.312399461                                                                                                    | Turne of Case: Work of the Visual Arts                                              | Date Onened: 1/12/2010 12:49:40 PM                                                          |  |  |  |
|       | Form Pay                        | Work                                                                                                    | Case #. 1-312333401                                                                                                    | Type of case. Work of the visual Arts                                               | Date Opened. In 12/2010 12:40.40 FM                                                         |  |  |  |
|       | -CO Navigation T                | 1-2                                                                                                    | Mail Certificate                                                                                                    |                                                                                     |                                                                                             |  |  |  |
|       | eco Navigation I                | ips                                                                                                    |                                                                                                    |                                                                                     |                                                                                             |  |  |  |
|       | Links                           | Completed                                                                                                    | <pre>&lt; Back       Continue &gt;</pre>                                                                                                    |                                                                                     | For Later II                                                                                |  |  |  |
|       | Type of Work                    | ✓                                                                                                    |                                                                                                    |                                                                                     |                                                                                             |  |  |  |
| _     | Titles                          | ✓                                                                                                    | This is the name and address to whether the second second | nich the registration certificate should be mailed.                                 |                                                                                             |  |  |  |
|       | Publication/Completion          | <ul> <li>Image: A second second s</li></ul> | Completion of Individual and/or Organization Information, Address is mandatory.                                                                                                    |                                                                                     |                                                                                             |  |  |  |
|       | Authors                         | ✓                                                                                                    | Individual:                                                                                                    | Organization                                                                        |                                                                                             |  |  |  |
|       | Claimants                       | $\checkmark$                                                                                                    | *=:                                                                                                    | *o i v u                                                                            |                                                                                             |  |  |  |
| _     | Limitation of Claim             | ✓                                                                                                    | First Name:                                                                                                    | Organization Name:                                                                  |                                                                                             |  |  |  |
|       | Rights & Permisssions           | ✓                                                                                                    | Middle Name:                                                                                                    |                                                                                     | Fill in required                                                                            |  |  |  |
| _     | Correspondent                   | ✓                                                                                                    | * Last Name:                                                                                                    |                                                                                     | information.                                                                                |  |  |  |
| 2     | Mail Certificate                |                                                                                                    |                                                                                                    |                                                                                     |                                                                                             |  |  |  |
| _     | Special Handling                |                                                                                                    | * Address 1:                                                                                                    | * State:                                                                            | *                                                                                           |  |  |  |
| _     | Certification                   |                                                                                                    | Address 2:                                                                                                    | * Postal Code:                                                                      |                                                                                             |  |  |  |
|       | Review Submission               |                                                                                                    |                                                                                                    | Postal Code.                                                                        |                                                                                             |  |  |  |
|       |                                 |                                                                                                    | City:                                                                                                    | Country:                                                                            |                                                                                             |  |  |  |
|       |                                 |                                                                                                    |                                                                                                    |                                                                                     |                                                                                             |  |  |  |
| rivac | cy Act Notice: Sections 408-41  | 0 of title 17 of the<br>mation that include                                                                                                    | e United States Code authorize the Copyright Office to                                                                                                    | o collect the personally identifying information requested on this form in order to | o process the application for copyright registration. By providing this information you are |  |  |  |
| id w  | ou may not be entitled to certa | in relief, remedie                                                                                                    | s, and benefits under the copyright law.                                                                                                    | an ab required by The.e.e. 3 ree. It will appear in the entire of shine datalog.    | n you do not provide the internation requested, registration may be related a delayed,      |  |  |  |

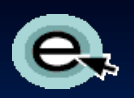

## **Special Handling**

| Conv                                      | rich              |                                           | 😭 соружент                                                                                                    | номе     |
|-------------------------------------------|-------------------|-------------------------------------------|----------------------------------------------------------------------------------------------------|----------|
| Сору                                      | -S<br>Unite       | d States Copyrig                          | ght Office Home   🧝   My Profile   Contact Us   Help   L                                                                                                    | .og Out  |
|                                           |                   |                                           | Click here to save                                                                                                    |          |
|                                           |                   |                                           | and continue.                                                                                                    |          |
| _                                         | -                 | Submit                                    | Case #: 1-312399461 Type of Case: Work of the Visual Arts Date Opened: 1/12/2010                                                                                                    |          |
| Form                                      | Рау               | Work                                      |                                                                                                    |          |
| eCO Na                                    | avigation 1       | 'ips                                      | Special Handling (Optio, al)                                                                                                    |          |
|                                           |                   |                                           | (<< Back Continue >>)                                                                                                    |          |
| Links                                     |                   | Completed                                 |                                                                                                    |          |
| Type of We                                | ork               | ✓                                         | Complete this section only if you are applying for special handling of the case. The Application must be certified for                                                                                                    |          |
| Publication                               | /Completion       | ✓<br>√                                    | Special Handling by the author/claimant of exclusive right(s), or by the authorized agent of any of the preceding.                                                                                                    |          |
| Authors                                   | roompiouon        | ×                                         | Warning: The special handling fee for a single claim is \$760                                                                                                    |          |
| Claimants                                 |                   | ✓                                         | WARNING! The                                                                                                    |          |
| Limitation                                | of Claim          | ✓                                         | Special Handling (The information requested below is required for Special Handling                                                                                                    |          |
| Rights & P                                | ermisssions       | ✓                                         | is surroutly \$700                                                                                                    |          |
| Correspon                                 | dent              | <ul> <li>✓</li> </ul>                     | Compelling Reason(s) (At least one must be selected)                                                                                                    |          |
| Mail Certif                               | icate             | ✓                                         |                                                                                                    |          |
| Special Ha                                | andling           |                                           | Pending or prospective litigation                                                                                                    |          |
| Certificatio                              | n<br>herioaian    |                                           |                                                                                                    |          |
| Review St                                 | Iomission         |                                           |                                                                                                    |          |
|                                           |                   |                                           | Contract or publishing deadlines that necessitate the expedited issuance of a certificate                                                                                                    |          |
|                                           |                   |                                           |                                                                                                    |          |
|                                           |                   |                                           |                                                                                                    |          |
|                                           |                   |                                           | SPECIAL HANDLING is optional and may be requested                                                                                                    |          |
|                                           |                   |                                           | SPECIAL HANDLING IS Optional and may be requested                                                                                                    |          |
|                                           |                   |                                           | only if one of the compelling reasons listed above applies.                                                                                                    |          |
|                                           |                   |                                           | The is the place to give any continentention octoris regarding special nationing specific to the statist.                                                                                                    |          |
|                                           |                   |                                           |                                                                                                    |          |
|                                           |                   |                                           |                                                                                                    |          |
|                                           |                   |                                           |                                                                                                    |          |
| Privacy Act Notice:                       | Sections 408-41   | 0 of title 17 of the                      | ne United States Code authorize the Copyright Office to collect the personally identifying information requested on this form in order to process the application for copyright registration. By providing this information to the second state of the second state of the | you are  |
| agreeing to routine<br>and you may not be | entitled to certa | mation that inclui<br>ain relief, remedie | Joe publication to give regaination of your copyright claim as required by 17 U.S.C. § 705. It will appear in the Office's online catalog. If you do not provide the information requested, registration may be refused or di<br>ies, and benefits under the copyright law.                                                                                                    | leiayed, |
|                                           |                   |                                           | L"_]<br>Feedbac                                                                                                    | ск       |
|                                           |                   |                                           |                                                                                                    |          |

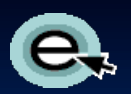

## **Certifying the Application**

| Convrigh                                                                 | +                                              | S) 4                                                                                                    |                                                               | COPVRIGHT HOME                                                    |
|--------------------------------------------------------------------------|------------------------------------------------|----------------------------------------------------------------------------------------------------|---------------------------------------------------------------|-------------------------------------------------------------------|
| Copyr 191                                                                | ted States Copyrig                             | t Office                                                                                                    | Home                                                          | ə   🥎   My Profile   Contact Us   Help   Log Out                  |
|                                                                          |                                                | Click here to save                                                                                                    |                                                               |                                                                   |
|                                                                          |                                                | and continue.                                                                                                    |                                                               |                                                                   |
| Form Pay                                                                 | Submit                                         | Case #: 1-312399461 Type of Case:                                                                                                    | Nork of the Visual Arts                                       | Date Opened: 1/12/2010                                            |
|                                                                          | Work                                           | Certification                                                                                                    |                                                               |                                                                   |
| eCO Navigation                                                           | Tips                                           |                                                                                                    |                                                               |                                                                   |
| Links                                                                    | Completed                                      | (<< Back       Continue >>)                                                                                                    | Save For Later 🛛                                              |                                                                   |
| Type of Work                                                             | ✓                                              |                                                                                                    |                                                               |                                                                   |
| Titles                                                                   | ✓                                              | The Application must be certified by the author, copyright claimant                                                                                | or owner of exclusive right(s), or by the                     | authorized                                                        |
| Publication/Completion                                                   | n 🗸                                            | agent of any of the preceding.                                                                                                    |                                                               |                                                                   |
| Authors                                                                  | ✓                                              | 17 USC 506(e): Any person who knowingly makes a false repr                                                                                         | esentation of a material fact in the ap                       | plication                                                         |
| Claimants                                                                | ✓                                              | for copyright registration provided by section 409, or in any w shall be fined not more than \$2500                                                | ritten statement filed with the applica                       | ition,                                                            |
| Limitation of Claim                                                      | <ul> <li>✓</li> </ul>                          | shan be mieu not more than \$2500.                                                                                                    |                                                               |                                                                   |
| Check box.                                                               |                                                | I certify that I am the author, copyright claimant, or owr                                                                                         | er of exclusive rights, or the authorized                     | agent of the                                                      |
| Mail Certificate                                                         | ✓                                              | author, copyright claimant, or owner of exclusive rights of                                                                                        | this work and that the information given                      | in this                                                           |
| Special Handling                                                         | ✓                                              | application is correct to the best of my knowledge.                                                                                                | (                                                             |                                                                   |
| Certification                                                            |                                                | * Name of certifying individual                                                                                                    |                                                               | Enter the name of                                                 |
| Review Submission                                                        |                                                | Applicant's Internal Tracking Number (Ontional)                                                                                                    |                                                               | certifying individual.                                            |
|                                                                          |                                                | Applicant's internal fracking Number (Optional):                                                                                                   |                                                               |                                                                   |
|                                                                          |                                                | Note to Copyright Office (Optional):                                                                                                    |                                                               |                                                                   |
|                                                                          |                                                | This is the place to give any comments specific to this claim, the a                                                                               | oplication, or the deposit copy, if necess                    | ary.                                                              |
|                                                                          |                                                |                                                                                                    |                                                               |                                                                   |
|                                                                          |                                                |                                                                                                    |                                                               |                                                                   |
|                                                                          |                                                |                                                                                                    |                                                               |                                                                   |
| Privacy Act Notice: Sections 408-                                        | 410 of title 17 of the                         | United States Code authorize the Copyright Office to collect the personally identifying information                                                | requested on this form in order to process the application    | for copyright registration. By providing this information you are |
| agreeing to routine uses of the inf<br>and you may not be entitled to ce | formation that inclue<br>rtain relief, remedie | e publication to give legal notice of your copyright claim as required by 17 U.S.C. § 705. It will app<br>a, and benefits under the copyright law. | sar in the Office's online catalog. If you do not provide the | information requested, registration may be refused or delayed,    |
|                                                                          |                                                |                                                                                                    |                                                               |                                                                   |
|                                                                          |                                                |                                                                                                    |                                                               |                                                                   |
|                                                                          |                                                |                                                                                                    |                                                               |                                                                   |
|                                                                          |                                                |                                                                                                    |                                                               | г. э.                                                             |
|                                                                          |                                                |                                                                                                    |                                                               | L-J<br>Feedback                                                   |
|                                                                          |                                                |                                                                                                    |                                                               |                                                                   |

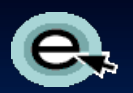

## **Reviewing the Submission**

| Copyright<br>United States Copyrig                                                                                              | ht Office                                                                                                    | If you are a frequent rem<br>"Save Template" for futur                                                                                                    | itter, click<br>re use.                                                                                     | Contact Us   Help   Log Out             |
|----------------------------------------------------------------------------------------------------|----------------------------------------------------------------------------------------------------|----------------------------------------------------------------------------------------------------|----------------------------------------------------------------------------------------------------|-----------------------------------------|
| Form Pay Submit<br>Work                                                                                                    | Review Submission                                                                                                    | ve For Later      Save Template                                                                                                    | Add to Ca                                                                                                   | Click here to continue.                 |
| Links     Completed       Type of Work     ✓       Titles     ✓       Publication/Completion     ✓                              | Please review the entire submission<br>data entry screen to make the revision<br>top of the screen. <u>Warning: Once y</u><br>please review the information on the<br>Case Sum                                                                                                    | on this screen. If you need to revise any inform<br>on. When the entire submission is correct, click<br>ou submit your application, you cannot mak<br>this screen carefully before proceeding. | nation, return to the appropriate<br>the "Add to Cart" button at the<br><u>se changes to it. Therefore,</u> |                                         |
| Authors     ✓       Claimants     ✓       Limitation of Claim     ✓       Rights & Permisssions     ✓       Correspondent     ✓ | Case Number<br>Contact Name<br>Update Ac                                                                                                    | information you entered of . Use the links in the left n d make corrections if need                                                                                                    | carefully before<br>avigation bar to<br>ded.                                                                |                                         |
| Mail Certificate     ✓       Special Handling     ✓       Certification     ✓       Review Submission     ✓                     | Comments ⊖<br>All Titles                                                                                                    | Activity Type ⇔                                                                                                    | Status ۻ                                                                                                    | Created 🗢                               |
| 1                                                                                                    | Title of Work 😓<br>My Art Work                                                                                                    | Volume 🚔 Number 🚔                                                                                                    | Issue Date ⇔                                                                                                | Type ⊖<br>Title of work being registere |
| Make sure check r<br>appear in each bo<br>links to go back ar<br>sections if needed                                             | marks<br>x. Use the<br>nd complete<br>ibutions (                                                                                                    | Created<br>2009<br>VA)                                                                                                    | Nation of First Publication 😓                                                                               | ISN Type 😓                              |
|                                                                                                    | Name         Organization Name         Work For Hire         Doing busin as           Jane Smith         Smith         Smith | ess     Citizenship     Domicile     Year of of Birth     Year of Opeath       United States     United States     United                                                                      | Anonymous     Pseudonymous     Pseudonymous       N     N                                                   | onym 🚔 Text 🚔 Photo 🚔 .<br>[—]          |
| Done                                                                                                    | Claimants                                                                                                    |                                                                                                    | •                                                                                                    |                                         |

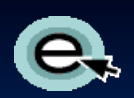

#### **Additional Service or Checkout**

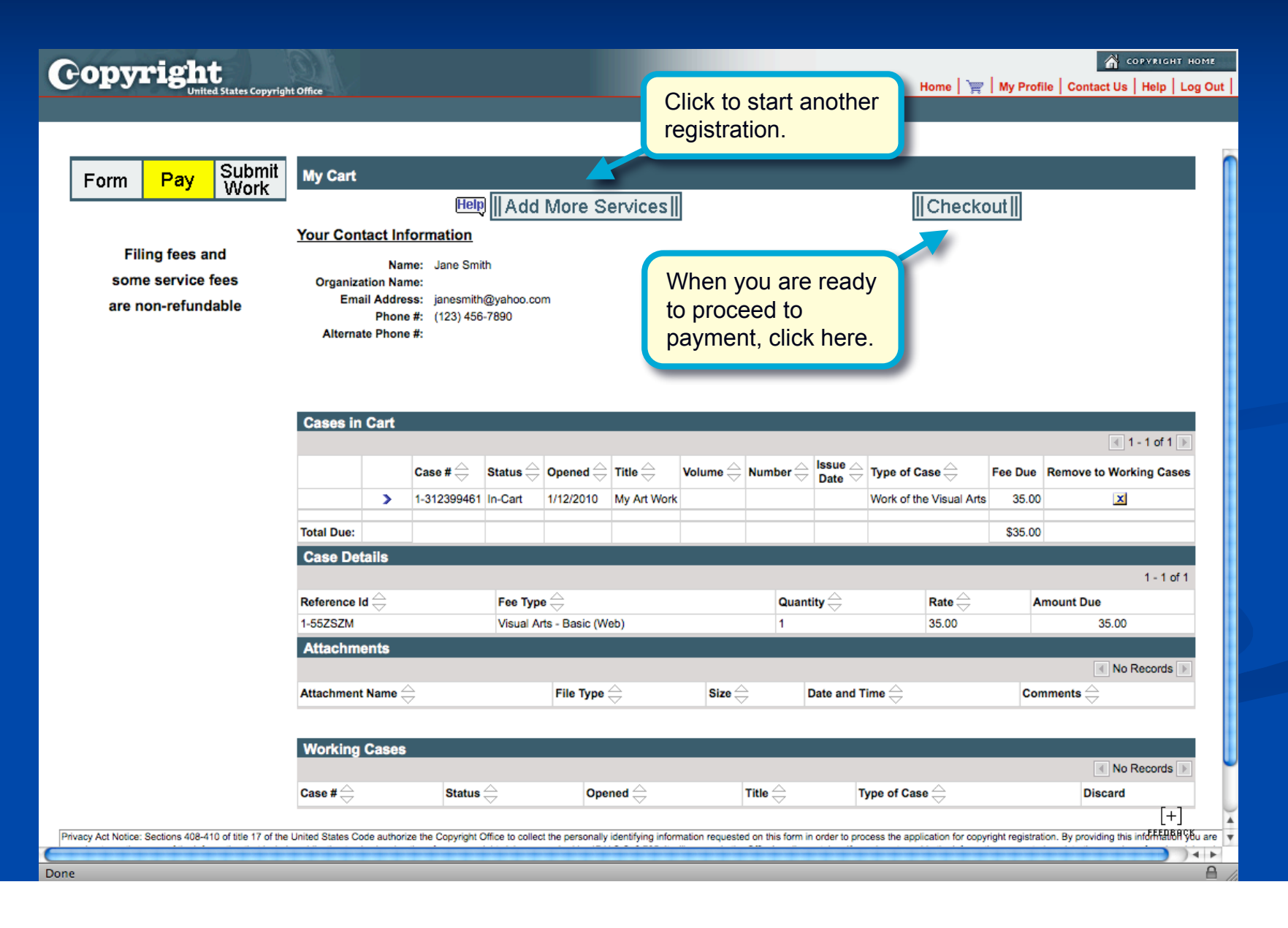

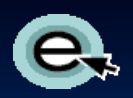

## **Payment Method**

| eopyright                                                                                                    |                                                                        |                                                                            |                          |                                              | 6                                                 |                               |                        |                                            | â                                                    | COPYRIGHT HOME                                      |
|----------------------------------------------------------------------------------------------------|------------------------------------------------------------------------|----------------------------------------------------------------------------|--------------------------|----------------------------------------------|---------------------------------------------------|-------------------------------|------------------------|--------------------------------------------|------------------------------------------------------|-----------------------------------------------------|
| United States Copyrig                                                                                                    | ht Office                                                              |                                                                            |                          |                                              | C                                                 | lick pay                      | ment m                 | ethod.                                     | My Profile   Contact                                 | Us   Help   Log Ou                                  |
|                                                                                                    |                                                                        |                                                                            |                          |                                              |                                                   |                               |                        |                                            |                                                      |                                                     |
| Form Pay Submit                                                                                                    | My Cart                                                                |                                                                            |                          |                                              |                                                   |                               |                        |                                            |                                                      |                                                     |
|                                                                                                    |                                                                        | Help     Cha                                                               | ange Ord                 | er                                           | ∥Pay - I                                          | Deposit Ac                    | ct∥∥Pay                | - Credit (                                 | Card / ACH∥                                          |                                                     |
| Filing fees and                                                                                                    | Your Conta                                                             | act Informatio                                                             | <u>n</u>                 |                                              |                                                   |                               |                        |                                            |                                                      |                                                     |
| some service fees                                                                                                    | Organizat                                                              | Name: Jane &<br>on Name:                                                   | Smith                    |                                              |                                                   | Address: 123 M<br>City: Anyte | Main Street            |                                            |                                                      |                                                     |
| are non-refundable                                                                                                    | Email Address: janesmith@yahoo.com                                     |                                                                            |                          | State:                                       |                                                   |                               |                        |                                            |                                                      |                                                     |
|                                                                                                    | Phone #: (123) 456-7890<br>Alternate Phone #:                          |                                                                            | Postal Code:<br>Country: |                                              |                                                   |                               |                        |                                            |                                                      |                                                     |
|                                                                                                    |                                                                        |                                                                            |                          |                                              |                                                   |                               |                        |                                            |                                                      |                                                     |
|                                                                                                    | Cases in (                                                             | Cart                                                                       |                          |                                              |                                                   |                               |                        |                                            |                                                      |                                                     |
|                                                                                                    |                                                                        |                                                                            |                          |                                              |                                                   |                               |                        | lanua i                                    |                                                      | ◀ 1 - 1 of 1 ▶                                      |
|                                                                                                    |                                                                        | $Case \texttt{\#}_{\bigcirc}^{\bigtriangleup}$                             | Status 🚔                 |                                              | Title 🚔                                           |                               | Number 🔶               | Date $\bigtriangledown$                    | Type of Case $\stackrel{	riangle}{\leftrightarrows}$ | Fee Due                                             |
|                                                                                                    |                                                                        | 1-312399461                                                                | In-Cart                  | 1/12/2010                                    | My Art Work                                       |                               |                        |                                            | Work of the Visual Arts                              | 35.00                                               |
|                                                                                                    | Total Due:                                                             |                                                                            |                          |                                              |                                                   |                               |                        |                                            |                                                      | \$35.00                                             |
|                                                                                                    |                                                                        |                                                                            |                          |                                              |                                                   |                               |                        |                                            |                                                      |                                                     |
| Privacy Act Notice: Sections 408-410 of title 17 of the<br>agreeing to routine uses of the information that include<br>and you may not be entitled to certain relief, remedie | e United States Cod<br>te publication to give<br>s, and benefits under | e authorize the Copyri<br>e legal notice of your o<br>er the copyright law | opyright claim as r      | t the personally iden<br>equired by 17 U.S.C | stying information req<br>. § 705. It will appear | in the Office's online        | catalog. If you do not | e application for o<br>t provide the infor | rmation requested, registration mag                  | this information you are<br>y be refused or delayed |
| and you may not be analog to bertain relies, remote                                                                                                    |                                                                        | and copyright latt.                                                        |                          |                                              |                                                   |                               |                        |                                            |                                                      |                                                     |
|                                                                                                    |                                                                        |                                                                            |                          |                                              |                                                   |                               |                        |                                            |                                                      |                                                     |
|                                                                                                    |                                                                        |                                                                            |                          |                                              |                                                   |                               |                        |                                            |                                                      |                                                     |
|                                                                                                    |                                                                        |                                                                            |                          |                                              |                                                   |                               |                        |                                            |                                                      |                                                     |
|                                                                                                    |                                                                        |                                                                            |                          |                                              |                                                   |                               |                        |                                            |                                                      |                                                     |
|                                                                                                    |                                                                        |                                                                            |                          |                                              |                                                   |                               |                        |                                            |                                                      |                                                     |
|                                                                                                    |                                                                        |                                                                            |                          |                                              |                                                   |                               |                        |                                            |                                                      |                                                     |

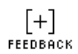

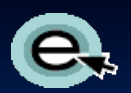

#### **Pay.gov: Electronic Funds Transfer**

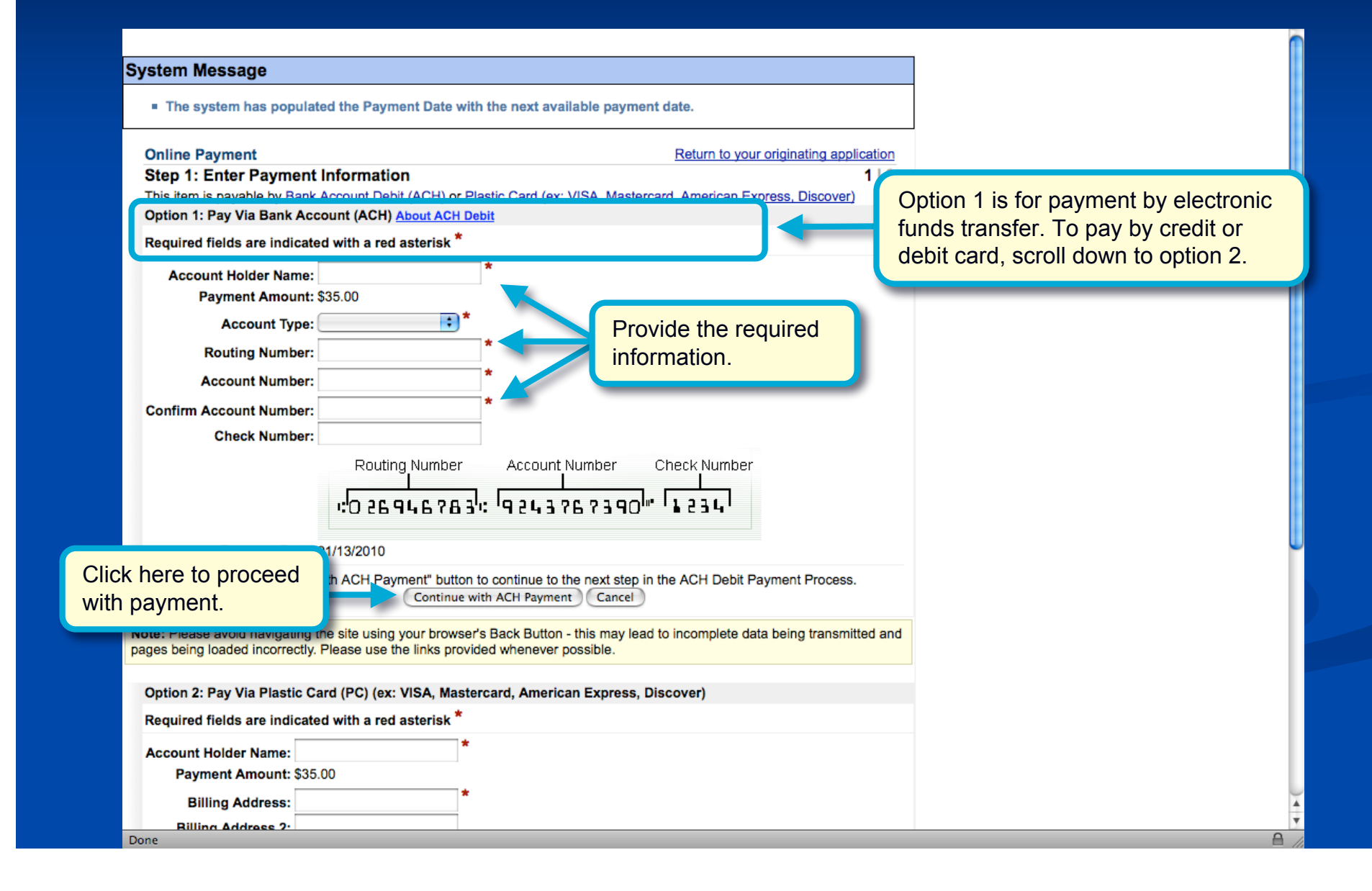

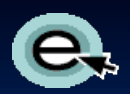

#### **Pay.gov: Credit or Debit Card**

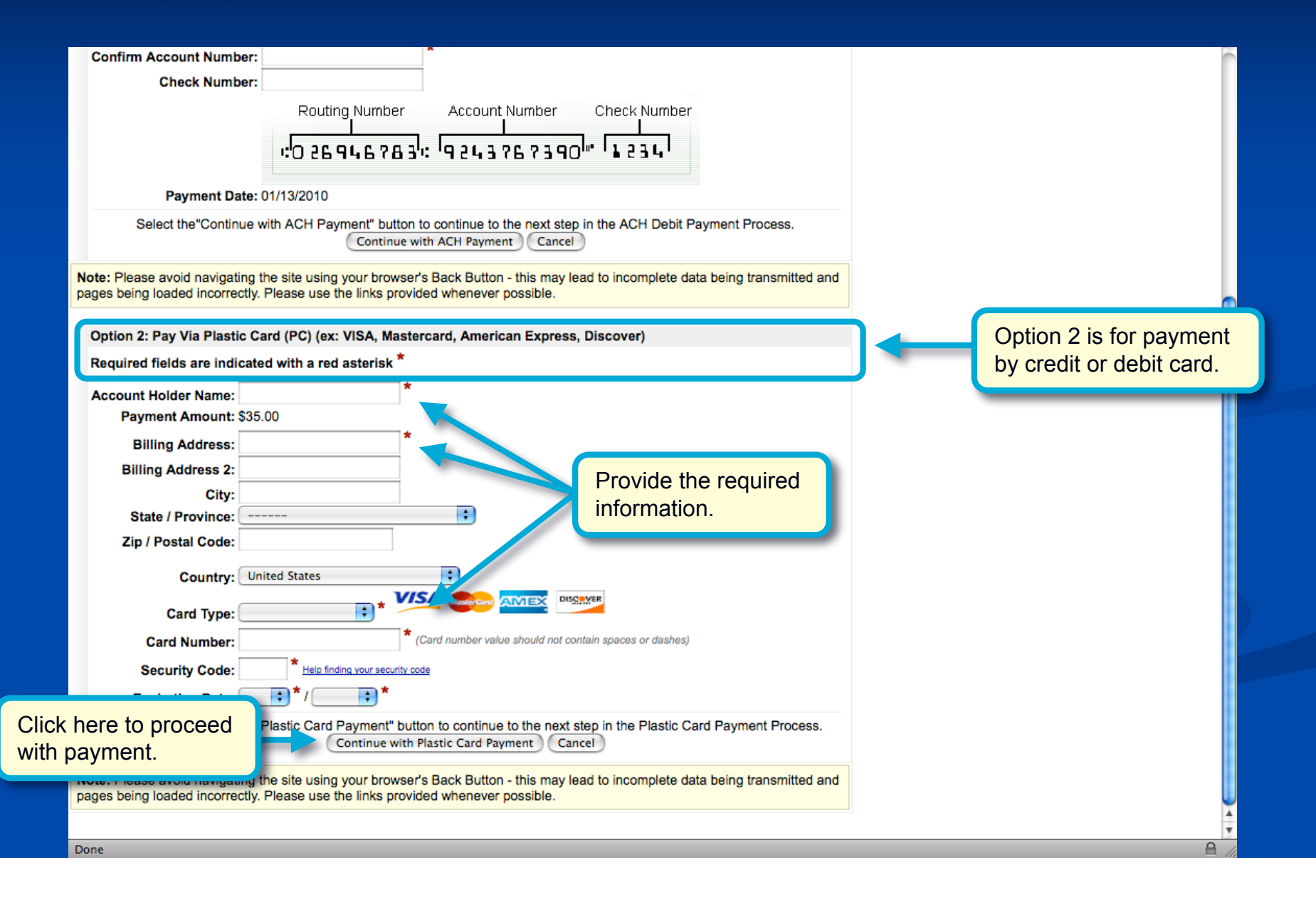

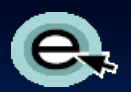

## **Pay.gov:** Authorizing the Payment

| Online Payment                             |                                                   | Return to your originating application            |                 |
|--------------------------------------------|---------------------------------------------------|---------------------------------------------------|-----------------|
| Step 2: Authorize Payment                  |                                                   | 1   <b>2</b>                                      |                 |
| Payment Summary Edit this information      |                                                   |                                                   |                 |
| Address Information                        | Account Information                               | Payment Information                               |                 |
| Account Holder Name: Jane Smith            | Card Type: Visa                                   | Payment Amount: \$35.00                           |                 |
| Billing Address: 123 Main Street           | Card Number: ************************************ | Transaction Date 01/12/2010 13:16                 |                 |
| Billing Address 2:                         |                                                   | and Time: EST                                     |                 |
| City:                                      |                                                   |                                                   |                 |
| State / Province:                          |                                                   |                                                   |                 |
| Zip / Postal Code:                         |                                                   |                                                   |                 |
| Country: USA                               |                                                   |                                                   |                 |
| Email Confirmation Receipt                 |                                                   |                                                   |                 |
| To have a confirmation sent to you upon o  | ompletion of this transaction, provide an         | email address and confirmation below.             |                 |
| Email Address:                             |                                                   |                                                   |                 |
| Confirm Email Address:                     |                                                   | Enter your e                                      | mail address.   |
|                                            |                                                   | Compared a statistic state if a defense of with a |                 |
| CC:                                        |                                                   | comma                                             |                 |
| Authorization and Disclosure               |                                                   |                                                   |                 |
|                                            | *                                                 |                                                   |                 |
| Required fields are indicated with a red   | asterisk                                          |                                                   |                 |
| nt fo                                      | or the above amount in accordance with n          | ny card issuer agreement. 🔲 *                     | Check this box. |
| k here to complete                         | nly once. Pressing the button more than           | once could result in multiple transactions.       |                 |
| transaction                                | Submit Payment Cancel                             |                                                   |                 |
|                                            |                                                   |                                                   |                 |
| nes being loaded incorrectly. Please use t | your browser's Back Button - this may le          | ad to incomplete data being transmitted and       |                 |
| ges being loaded moon eeuy. Flease use i   | ne initia provided mienever possible.             |                                                   |                 |

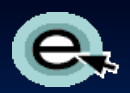

#### **Paying with a Deposit Account**

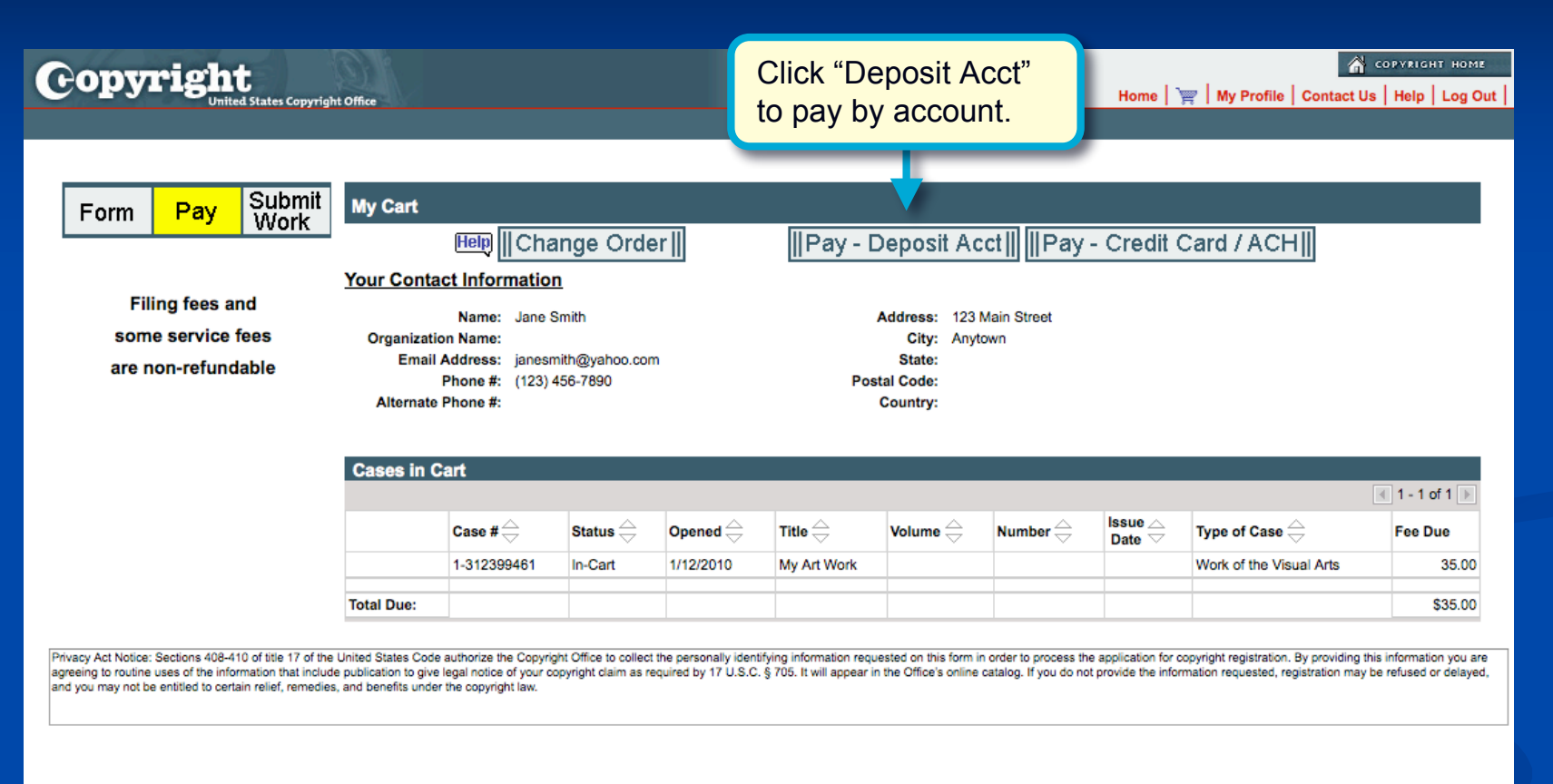

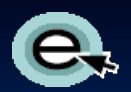

## **Paying with a Deposit Account**

| Gop        | vright                                          |                     |                                                 |                                                       |                                                 |                |                                                                    |
|------------|-------------------------------------------------|---------------------|-------------------------------------------------|-------------------------------------------------------|-------------------------------------------------|----------------|--------------------------------------------------------------------|
|            | United                                          | States Copyright    | Office                                          |                                                       |                                                 | Ho             | me   🛒   My Profile   Contact Us   Help   Log Out                  |
|            |                                                 |                     |                                                 |                                                       |                                                 |                | Reports  Reports                                                   |
| My Cart    |                                                 |                     |                                                 |                                                       |                                                 |                |                                                                    |
|            |                                                 | Help                |                                                 |                                                       |                                                 |                | Please do not click the "OK" button more                           |
| Your Cor   | ntact Informa                                   | ation               |                                                 |                                                       |                                                 |                | than once. It may take several seconds<br>to process your payment. |
| Organizati | Name: Jane S<br>ion Name:<br>Address: 123 Mi    | smith<br>ain Street |                                                 | Email Address: ji<br>Phone #: (<br>Alternate Phone #: | anesmith@yahoo.com<br>123) 456-7890             |                | Cancel     OK                                                      |
| Cases in   | Cart                                            |                     |                                                 |                                                       |                                                 | 🕻 1 - 1 of 1 💽 | 1                                                                  |
|            | Case # $\stackrel{\bigtriangleup}{\Rightarrow}$ | Status 🚔            | Opened $\stackrel{\bigtriangleup}{\Rightarrow}$ | Title $\stackrel{\bigtriangleup}{\Rightarrow}$        | Type of Case $\stackrel{	riangle}{\Rightarrow}$ | Fee Due        |                                                                    |
|            | 1-312399461                                     | In-Cart             | 1/12/2010                                       | My Art Work                                           | Work of the Visual Arts                         | 35.00          | Click "OK" to proceed.                                             |
| Total Due: |                                                 |                     |                                                 |                                                       |                                                 | \$35.00        | (CLICK ONLY ONCE!)                                                 |
| Deposit    | Account Inf                                     | <u>o</u>            |                                                 |                                                       |                                                 |                |                                                                    |
|            | Name: Jane S                                    | Smith               |                                                 |                                                       | DA Number: 1082                                 |                |                                                                    |
|            | Address: 123 M                                  | ain Street          |                                                 |                                                       | <b>Balance:</b> 1,340.00                        |                |                                                                    |
|            | Phone #: (123)                                  | 456-7890            |                                                 |                                                       |                                                 |                |                                                                    |
|            |                                                 |                     |                                                 |                                                       |                                                 |                |                                                                    |
|            |                                                 |                     |                                                 |                                                       |                                                 |                |                                                                    |

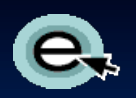

## **After Paying**

| orm       | Pay           | ted States Copyrigh                              | t Office                                                                                                    |                                                                       |                                                      | Payme                                                       | nt successful.                                       | Home                         | r   My Profile   Contact Us   Help   Log                                                                        |
|-----------|---------------|--------------------------------------------------|----------------------------------------------------------------------------------------------------|-----------------------------------------------------------------------|------------------------------------------------------|-------------------------------------------------------------|------------------------------------------------------|------------------------------|----------------------------------------------------------------------------------------------------|
|           |               | VVUIK                                            |                                                                                                    | 0                                                                     | Click the 🤜                                          | ontinue butt                                                | on to complete your re                               | gistration.                  |                                                                                                    |
|           |               |                                                  | Customer Inf                                                                                                    | ormatio                                                               | <u>n</u>                                             |                                                             |                                                      |                              | Continue >>)                                                                                                    |
|           |               |                                                  | Jane Smith                                                                                                    |                                                                       | Pavr                                                 | ment succe                                                  | essfull You will                                     |                              |                                                                                                    |
|           |               |                                                  | 123 Main Street                                                                                                    |                                                                       | rece                                                 | ive an ema                                                  | iil confirmina rece                                  | eipt                         | T                                                                                                    |
|           |               |                                                  | Anytown,                                                                                                    |                                                                       | of yo                                                | our applicat                                                | ion and payment                                      |                              | Click here to                                                                                                   |
|           |               |                                                  | Submissions                                                                                                    |                                                                       |                                                      |                                                             |                                                      |                              | continue.                                                                                                    |
|           |               |                                                  | Cases                                                                                                    |                                                                       |                                                      |                                                             |                                                      |                              |                                                                                                    |
|           |               |                                                  |                                                                                                    |                                                                       |                                                      |                                                             |                                                      |                              | 🔳 1 - 1 of 1 🕨                                                                                                  |
|           |               |                                                  |                                                                                                    |                                                                       | Case # $\stackrel{\bigtriangleup}{\bigtriangledown}$ | Title 🚔                                                     | Type of Work $\stackrel{	riangle}{\bigtriangledown}$ | Fee Paid                     | Require Submission $\overline{\bigtriangledown}$                                                                |
|           |               |                                                  |                                                                                                    |                                                                       | 1-230920574                                          | My Art Work                                                 | Work of the Visual Arts                              | 34                           | 5.00 Y                                                                                                    |
|           |               |                                                  |                                                                                                    |                                                                       |                                                      | -                                                           |                                                      |                              |                                                                                                    |
|           |               |                                                  | Total Amount Due:                                                                                                    |                                                                       |                                                      |                                                             |                                                      | \$35                         | 5.00                                                                                                    |
|           |               |                                                  | Total Amount Due:<br>Payment Info                                                                                                    |                                                                       |                                                      |                                                             |                                                      | \$35                         | 5.00                                                                                                    |
|           |               |                                                  | Total Amount Due:<br>Payment Info<br>Amount Paid:                                                                                                    | \$ 35.00                                                              |                                                      |                                                             |                                                      | \$35                         | 5.00                                                                                                    |
|           |               |                                                  | Total Amount Due:<br>Payment Info<br>Amount Paid:<br>Account:                                                                                                    | \$ 35.00<br>XX1111                                                    |                                                      |                                                             |                                                      | \$35                         | 5.00                                                                                                    |
|           |               |                                                  | Total Amount Due:<br>Payment Info<br>Amount Paid:<br>Account:<br>Paid By:                                                                                                    | \$ 35.00<br>XX1111<br>JANE SMI                                        | ТН                                                   |                                                             |                                                      | \$3                          | 5.00                                                                                                    |
|           |               |                                                  | Total Amount Due:<br>Payment Info<br>Amount Paid:<br>Account:<br>Paid By:<br>Pay Date:                                                                                                    | \$ 35.00<br>XX1111<br>JANE SMI'<br>1/12/2010                          | тн                                                   |                                                             |                                                      | \$35                         | 5.00                                                                                                    |
|           |               |                                                  | Total Amount Due:<br>Payment Info<br>Amount Paid:<br>Account:<br>Paid By:<br>Pay Date:<br>Payment Type:                                                                                      | \$ 35.00<br>XX1111<br>JANE SMI<br>1/12/2010<br>Credit Card            | тн                                                   |                                                             |                                                      | \$35                         | 5.00                                                                                                    |
|           |               |                                                  | Total Amount Due:<br>Payment Info<br>Amount Paid:<br>Account:<br>Paid By:<br>Pay Date:<br>Payment Type:<br>Confirmation #:                                                                   | \$ 35.00<br>XX1111<br>JANE SMI<br>1/12/2010<br>Credit Card<br>A1B1C1  | TH                                                   |                                                             |                                                      | \$3                          | 5.00                                                                                                    |
|           |               |                                                  | Total Amount Due:<br>Payment Info<br>Amount Paid:<br>Account:<br>Paid By:<br>Pay Date:<br>Payment Type:<br>Confirmation #:                                                                   | \$ 35.00<br>XX1111<br>JANE SMI'<br>1/12/2010<br>Credit Card<br>A1B1C1 | тн                                                   |                                                             |                                                      | \$3                          | 5.00                                                                                                    |
| t Notice: | Sections 408- | 410 of title 17 of the<br>formation that include | Total Amount Due:<br>Payment Info<br>Amount Paid:<br>Account:<br>Paid By:<br>Pay Date:<br>Payment Type:<br>Confirmation #:<br>United States Code authorize<br>publication to give legal noti | \$ 35.00<br>XX1111<br>JANE SMI'<br>1/12/2010<br>Credit Caro<br>A1B1C1 | TH<br>d<br>Office to collect the pr                  | ersonally identifying inform<br>d by 17 U.S.C. § 705. It wi | iation requested on this form in order to p          | rocess the application for c | opyright registration. By providing this information you mation requested, registration may be refused or delay |

FEEDBACK

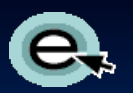

Done

#### **Choosing Deposit Delivery Method**

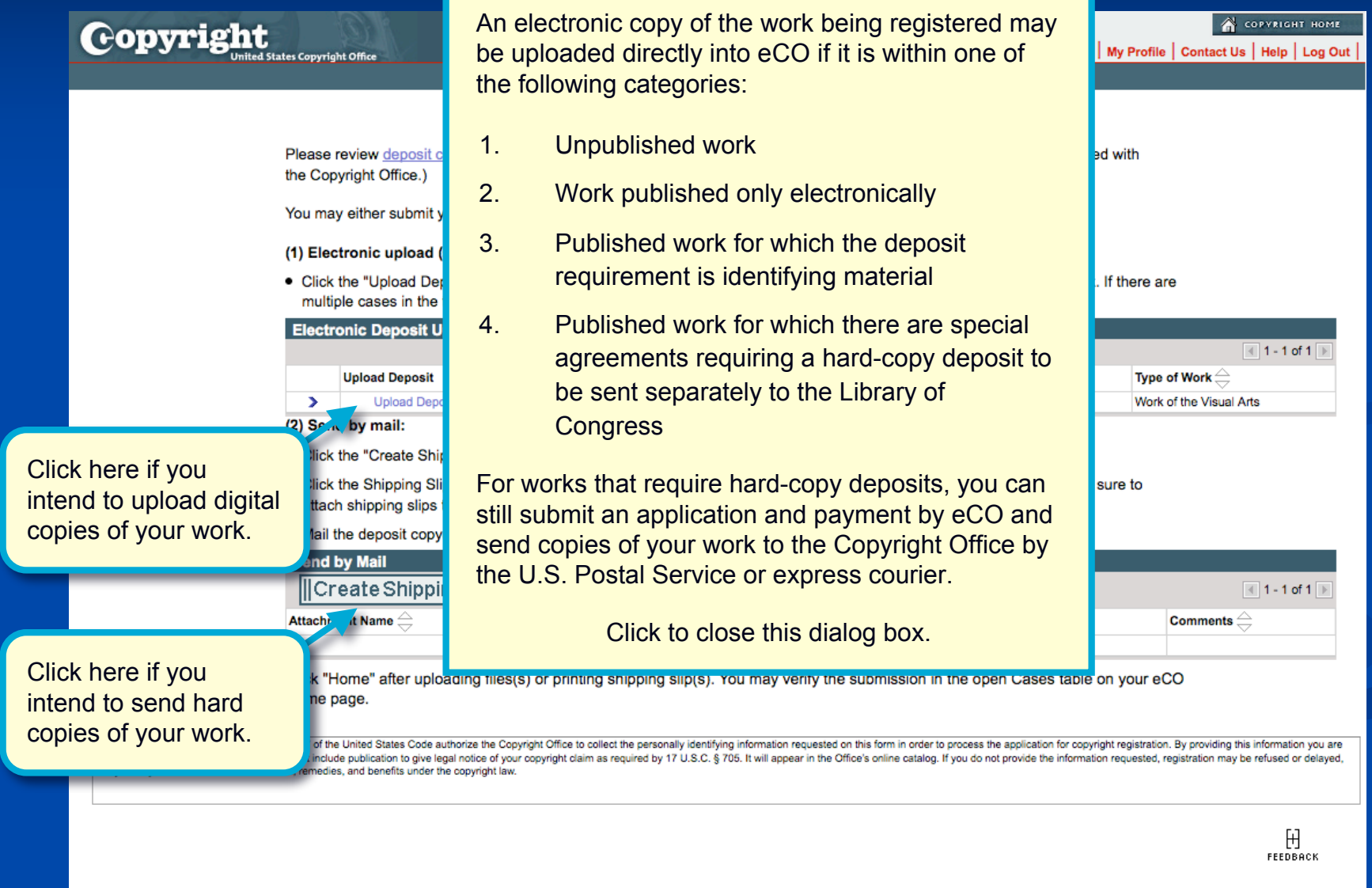

0

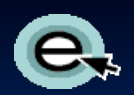

#### **Uploading a Deposit**

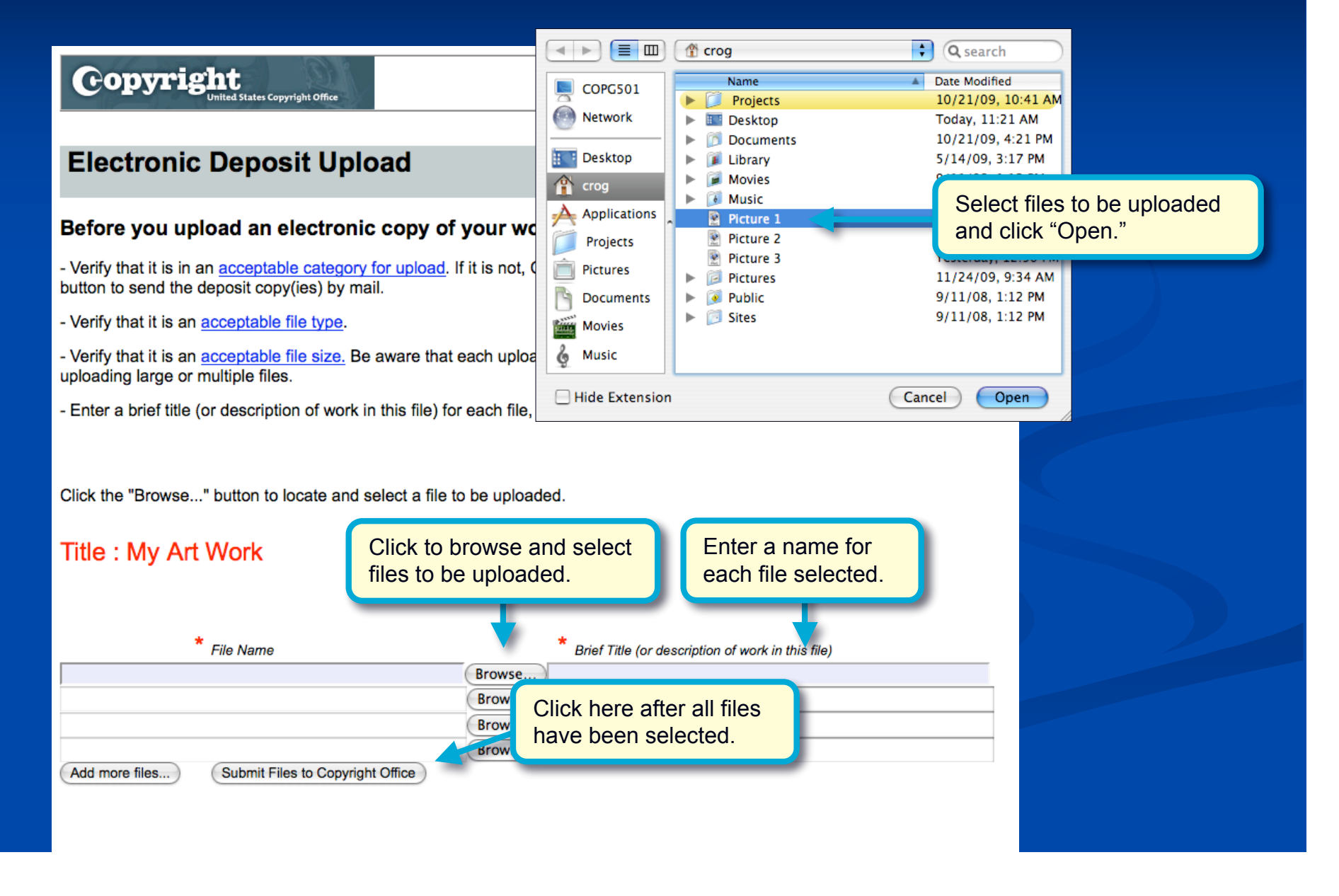

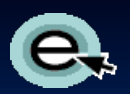

## **Confirming the Upload**

|                                               | Сору                            | /right      |
|-----------------------------------------------|---------------------------------|-------------|
|                                               |                                 | <u>10me</u> |
|                                               |                                 |             |
|                                               |                                 |             |
| Upload successful                             |                                 |             |
|                                               |                                 |             |
| The following files were successfully uploade | or service request 1-191183401: |             |
| Picture 1 ppg                                 |                                 |             |
|                                               | alaad augaaaafull Click "Cloca  |             |
|                                               | w" to finish You will receive   |             |
| Close Window                                  | w to finish. Fou will receive   |             |
|                                               |                                 |             |
| dpic                                          |                                 |             |
|                                               |                                 |             |
|                                               |                                 |             |
|                                               |                                 |             |
|                                               |                                 |             |
|                                               |                                 |             |
|                                               |                                 |             |
|                                               |                                 |             |
|                                               |                                 |             |
|                                               |                                 |             |
|                                               |                                 |             |
|                                               |                                 |             |
|                                               |                                 |             |
|                                               |                                 |             |
|                                               |                                 |             |
|                                               |                                 |             |

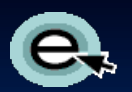

## Sending a Deposit by Mail

| Ple                           | ase review <u>deposit copy</u><br>Copyright Office.)                                                                                                    | requirements befo                               | re proceeding. ("Dep                                                                     | osit Copy" refers to                       | the copy of the v                   | vork being registered          | 1 with                                |
|-------------------------------|----------------------------------------------------------------------------------------------------|-------------------------------------------------|------------------------------------------------------------------------------------------|--------------------------------------------|-------------------------------------|--------------------------------|---------------------------------------|
| Υοι                           | u may either submit your o                                                                                                    | deposit copy(ies) a                             | as (1) an electronic fil                                                                 | e(s) or (2) by mail.                       | Do not do both.                     |                                |                                       |
| (1)                           | Electronic upload (see                                                                                                    | restrictions): &nb                              | ospEnsure that your b                                                                    | rowser's pop-up bl                         | ocker is disabled.                  |                                |                                       |
| • (<br>r                      | Click the "Upload Deposit'<br>multiple cases in the table                                                                                               | link in the table b<br>repeat these ste         | pelow and browse and<br>ps until the files for al                                        | I select the electror<br>I cases have been | nic file(s) for the c<br>submitted. | corresponding work.            | If there are                          |
| E                             | lectronic Deposit Uploa                                                                                                    | d                                               |                                                                                          |                                            |                                     |                                |                                       |
|                               | Unload Deposit                                                                                                    | Case # 스                                        |                                                                                          |                                            | Number 🛆                            | Issue Date 🛆                   | Type of Work                          |
|                               | Upload Deposit                                                                                                    | 1-240407164                                     | Mv Art Work                                                                              |                                            |                                     |                                | Work of the Visual Arts               |
|                               | plick the orlipping cup                                                                                                    | vanu print out and                              | attaon the shipping                                                                      | sub(a) to Joan cobo                        | Sit 00p3(100) 0.                    | multiple dabbe, se e           |                                       |
| ء<br>• N                      | attach shipping slips to the                                                                                                    | within 30 days to                               | opies.<br>the Copyright Office :                                                         | address at the botto                       | om of the slip.                     |                                |                                       |
| د<br>• ۸<br>Se                | attach shipping slips to the<br>Mail the deposit copy(ies)<br>and by Mail                                                                               | e corresponding co<br>within 30 days to         | opies.<br>the Copyright Office a                                                         | address at the botto                       | om of the slip.                     | _                              |                                       |
| a<br>● N<br>Se                | attach shipping slips to th<br>Mail the deposit copy(ies)<br>end by Mail<br>Create Shipping S                                                           | e corresponding co<br>within 30 days to<br>Slip | opies.<br>the Copyright Office a                                                         | address at the botto                       | om of the slip.                     | _                              | <b>⊲</b> 1 - 1 c                      |
| a<br>• N<br>Se<br>Attr        | attach shipping slips to th<br>Mail the deposit copy(ies)<br>end by Mail<br>Create Shipping S<br>achment Name 🔶                                         | a corresponding co<br>within 30 days to<br>Slip | opies.<br>the Copyright Office a                                                         | address at the botto                       | om of the slip.                     | I Time ⇔                       | I - 1 c<br>Comments ⊖                 |
| a<br>Se<br>Att<br>Clic<br>Hor | attach shipping slips to th<br>Mail the deposit copy(ies)<br>end by Mail<br>Create Shipping S<br>lachment Name<br>ck "Home" after uploading<br>me page. | g files(s) or printir                           | opies.<br>the Copyright Office a<br>Click here<br>shipping s<br>take a few               | to generate<br>lip. This ma<br>seconds.    | om of the slip.<br>e a<br>ay re     | t Time ⊖<br>open Cases table o | € 1 - 1 c<br>Comments ⊖<br>n your eCO |
| a                             | attach shipping slips to th<br>Mail the deposit copy(ies)<br>end by Mail<br>Create Shipping S<br>tachment Name<br>ck "Home" after uploadin<br>me page.  | a corresponding of<br>within 30 days to<br>Clip | opies.<br>the Copyright Office a<br>Click here<br>shipping s<br>take a few<br>take a few | to generate<br>lip. This ma<br>seconds.    | om of the slip.                     | open Cases table o             | I - 1 c<br>Comments<br>In your eCO    |

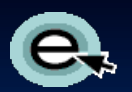

#### Sending a Deposit by Mail

| Copyright                                  | tes Copyrigi                                                                                                    | nt Office                                                                                                    |                                                                                               |                                                                                                  |                                                          |                                                                              | Home   🦮                                                                               | My Profile   Contact Us   Help   Log (                                                                             |
|--------------------------------------------|----------------------------------------------------------------------------------------------------|----------------------------------------------------------------------------------------------------|-----------------------------------------------------------------------------------------------|--------------------------------------------------------------------------------------------------|----------------------------------------------------------|------------------------------------------------------------------------------|----------------------------------------------------------------------------------------|----------------------------------------------------------------------------------------------------|
|                                            | Please r<br>the Cop                                                                                                    | review <u>deposit copy re</u><br>yright Office.)                                                                                         | quirements before                                                                             | e proceeding. ("Depo:                                                                            | sit Copy" refers to                                      | the copy of the w                                                            | ork being registered                                                                   | l with                                                                                                    |
|                                            | You may                                                                                                    | y either submit your de                                                                                                    | eposit copy(ies) as                                                                           | s (1) an electronic file                                                                         | s) or (2) by mail.                                       | Do not do both.                                                              |                                                                                        |                                                                                                    |
|                                            | (1) Elec                                                                                                    | tronic upload (see <u>re</u>                                                                                                    | strictions): &nbs                                                                             | spEnsure that your bro                                                                           | wser's pop-up blo                                        | ocker is disabled.                                                           |                                                                                        |                                                                                                    |
|                                            | <ul> <li>Click f<br/>multip</li> </ul>                                                                                                    | the "Upload Deposit" I<br>ble cases in the table,                                                                                        | ink in the table be<br>repeat these step                                                      | elow and browse and a suntil the files for all                                                   | select the electror<br>cases have been                   | nic file(s) for the c<br>submitted.                                          | orresponding work.                                                                     | f there are                                                                                                    |
|                                            | Electro                                                                                                    | onic Deposit Upload                                                                                                    |                                                                                               |                                                                                                  |                                                          |                                                                              |                                                                                        | 🔳 1 - 1 of 1 🕨                                                                                                    |
|                                            |                                                                                                    | Upload Deposit                                                                                                    | Case # $\stackrel{\bigtriangleup}{\Rightarrow}$                                               | Title 🚔                                                                                          | Volume 🚔                                                 | Number 🚔                                                                     | Issue Date 🚔                                                                           | Type of Work 🚔                                                                                                    |
|                                            | >                                                                                                    | Upload Deposit                                                                                                    | 1-240407164                                                                                   | My Art Work                                                                                      |                                                          |                                                                              |                                                                                        | Work of the Visual Arts                                                                                            |
|                                            | <ul> <li>Click the second second</li></ul> | the Shipping Slip link and shipping slips to the                                                                                         | and print out and<br>corresponding co                                                         | attach the shipping sl<br>pies.                                                                  | p(s) to your depo                                        | sit copy(ies). For                                                           | multiple cases, be s                                                                   | ure to                                                                                                    |
|                                            | <ul> <li>Mail t</li> </ul>                                                                                                    | he deposit copy(ies) w                                                                                                    | ithin 30 days to th                                                                           | he Copyright Office ad                                                                           | ldress at the botto                                      | om of the slip.                                                              |                                                                                        |                                                                                                    |
|                                            | Send t                                                                                                    | eate Shipping Sl                                                                                                    | ip                                                                                            |                                                                                                  |                                                          |                                                                              |                                                                                        | 🔳 1 - 1 of 1                                                                                                    |
|                                            | Attachm                                                                                                    | ent Name 🚔                                                                                                    |                                                                                               | File Type                                                                                        | Size 🗧                                                   | Date and                                                                     | Time 🚔                                                                                 | Comments 🚔                                                                                                    |
|                                            | Shipping                                                                                                    | Slip_CORCPT_1-3Z4RDM                                                                                                    | N                                                                                             | pdf                                                                                              |                                                          | 7,384 1/13/2010                                                              | ) 11:34:00 AM                                                                          |                                                                                                    |
| k link to view and<br>t the shipping slip. | Plick "<br>ne p                                                                                                    | me" after uploading<br>age.<br>United States Code authorize t<br>e publication to give legal notice<br>s, and benefits under the copyrig | files(s) or printing<br>he Copyright Office to col<br>e of your copyright claim a<br>ght law. | g shipping slip(s). You<br>llect the personally identifying in<br>as required by 17 U.S.C. § 705 | formation requested on t<br>It will appear in the Office | ubmission in the<br>his form in order to proce<br>e's online catalog. If you | open Cases table o<br>ss the application for copyrig<br>to not provide the information | n your eCO<br>ht registration. By providing this information you<br>requested, registration may be refused or dela |
|                                            |                                                                                                    |                                                                                                    |                                                                                               |                                                                                                  |                                                          |                                                                              |                                                                                        | FEEDBACK                                                                                                    |

# Printing a Shipping Slip

Be sure to print and attach a shipping slip to each work being submitted for registration.

Instructions are provided on the shipping slip.

Be sure to use the address listed on the shipping slip.

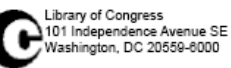

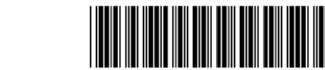

U.S. Copyright Office Receipt

Deposit Copy Shipping Slip for Deposit Copies Sent to Accompany an Electronically Submitted Application

| Case / SR#:                   | 1-240407164 |
|-------------------------------|-------------|
| Case Date:                    | 01/13/2010  |
| litle:                        | My Art Work |
| Volume:                       |             |
| Number:                       |             |
| ssue Date:                    |             |
| Applicant's Internal Tracking |             |
| Materials Submitted:          |             |
| Quantity                      | Format      |
|                               |             |
|                               |             |

#### Issue Date:

Attach this shipping slip securely to the deposit copy or copies for this work.
 Mail the deposit copy or copies within 30 days of the case date listed above.

#### Please Mail To:

Library of Congress Copyright Office - VA 101 Independence Avenue, SE Washington, DC 20559 - 6211

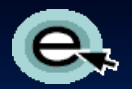

#### **Finishing the Registration**

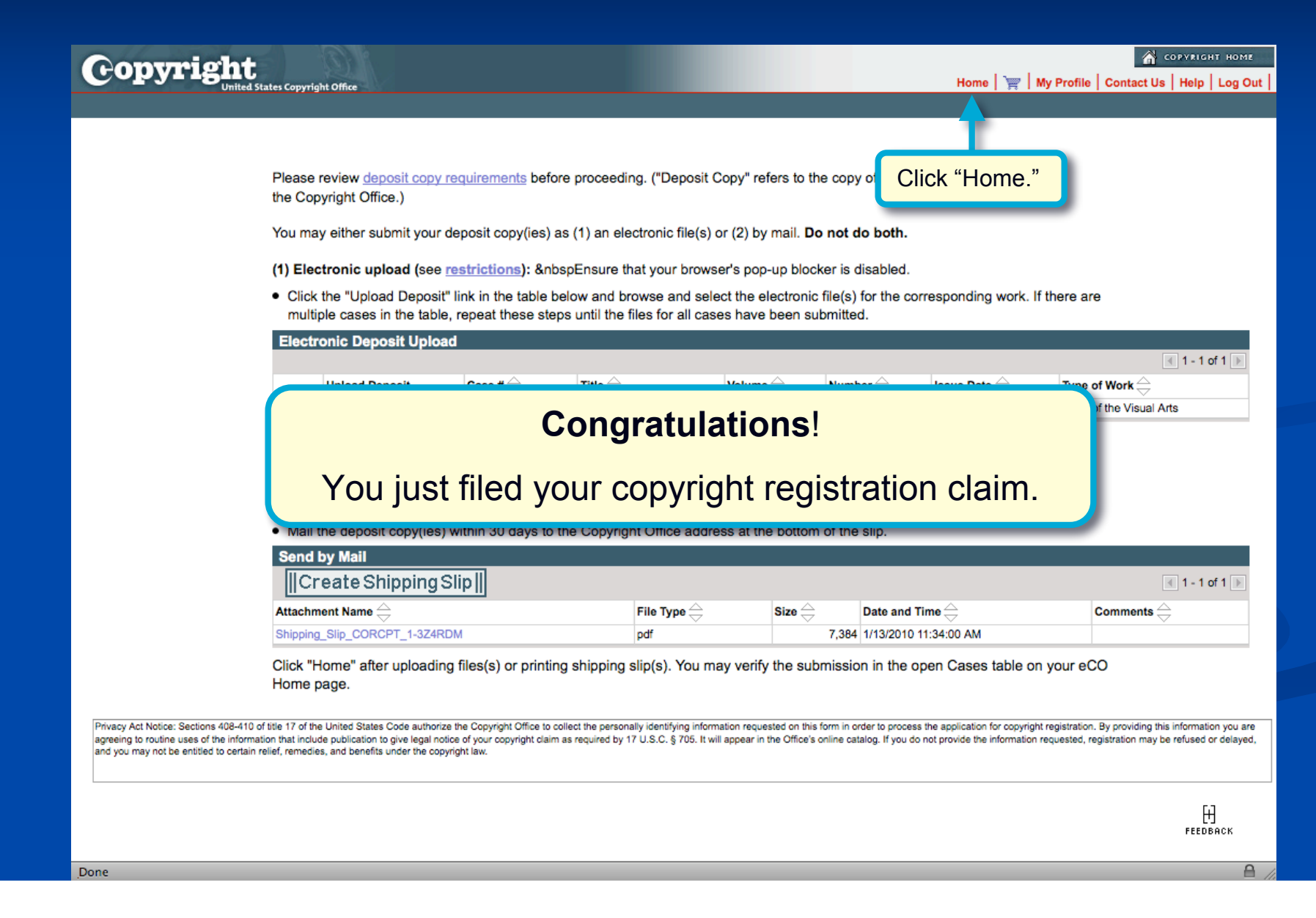

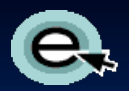

#### **After Submitting a Claim**

| Check Case Status<br>>pen Cases<br>Vorking Cases<br>Il Cases<br>fy Company's Cases<br>status Definitions<br>bearch My Cases<br>Ay Applications<br>Ay Company's Applications<br>Copyright Services<br>Register a New Claim<br>Proregister a Claim       | Electronic C<br>United S<br>Lib<br>Click "My A<br>iew and pr<br>application               | Copyright C<br>States Copy<br>orary of Cong<br>pplication<br>int a co<br>for your | office (eCO)<br>right Office<br>gress<br>ons" to<br>py of yo<br>records | our<br>s.                                                |                                                      |          |                   |                                                                    |                                     |                                                                        |
|----------------------------------------------------------------------------------------------------|-------------------------------------------------------------------------------------------|-----------------------------------------------------------------------------------|-------------------------------------------------------------------------|----------------------------------------------------------|------------------------------------------------------|----------|-------------------|--------------------------------------------------------------------|-------------------------------------|------------------------------------------------------------------------|
| Imena a Prior Registration (CA)<br>tenewal Registration<br>tegister a Group Claim<br>Jse a Template<br>Jrganization / DA<br>Additional Copyright Services                                                                                              | - <u>View a Tuto</u><br>- Print a cop<br>- Frequently                                     | orial on how<br>by of <u>eCO Ti</u><br>Asked Que                                  | v to Register<br><u>ps</u> to use as<br>estions (FAQ                    | a New Claim<br>a reference<br><u>s)</u>                  |                                                      |          |                   |                                                                    |                                     |                                                                        |
| Request Search - CO Records                                                                                                    | - What's nev                                                                              | v in eCO?                                                                         |                                                                         |                                                          |                                                      |          |                   |                                                                    |                                     |                                                                        |
| Request Search - CO Records<br>Request Search - CO In Process,<br>Inspection, Authorization / Litigation<br>Request Records<br>Request Inspection<br>ccess Copyright Office Information                                                                | - What's new<br>Open Case<br>Query                                                        | v in eCO?<br>s                                                                    | _                                                                       |                                                          | _                                                    |          |                   | _                                                                  | 4                                   | 1 - 3 of 3 膨                                                           |
| Request Search - CO Records<br>Request Search - CO In Process,<br>Inspection, Authorization / Litigation<br>Request Records<br>Request Inspection<br>ccess Copyright Office Information<br>Ask a Question?<br>Read Circulars                           | - What's new                                                                              | v in eCO?<br>IS<br>Status ⊖                                                       | Opened 🚔                                                                | Title 🚔                                                  | Volume 🚔                                             | Number 🚔 | Issue △<br>Date ▽ | Type of Work 🔶                                                     | Fee Paid                            | 1 - 3 of 3<br>Action<br>Needed                                         |
| Request Search - CO Records<br>Request Search - CO In Process,<br>Inspection, Authorization / Litigation<br>Request Records<br>Request Inspection<br>access Copyright Office Information<br>Ask a Question?<br>Read Circulars<br>Search Online Records | - <u>What's new</u><br>Open Case<br>Query<br>Case #<br>1-240407164                        | v in eCO?<br>S<br>Status<br>Open                                                  | <b>Opened</b> ⇔<br>1/13/2010                                            | Title 🚔<br>My New Art Work                               | Volume $\stackrel{\bigtriangleup}{\bigtriangledown}$ | Number 🚔 | lssue<br>Date ▽   | Type of Work 🔶<br>Work of the Visual Arts                          | Fee Paid<br>35.00                   | 1 - 3 of 3<br>Action<br>Needed                                         |
| Request Search - CO Records<br>Request Search - CO In Process,<br>Inspection, Authorization / Litigation<br>Request Records<br>Request Inspection<br>ccess Copyright Office Information<br>Ask a Question?<br>Read Circulars<br>Search Online Records  | - What's new<br>Open Case<br>Query<br>Case #<br>1-240407164<br>1-230920574<br>1-191183401 | Status 🔶<br>Open<br>Open<br>Open                                                  | Opened ⇔<br>1/13/2010<br>1/12/2010<br>1/6/2010                          | Title 🔶<br>My New Art Work<br>My Art Work<br>My Art Work | Volume 🚔                                             | Number   | lssue △<br>Date ▽ | Type of Work<br>Work of the Visual Arts<br>Work of the Visual Arts | Fee Paid<br>35.00<br>35.00<br>35.00 | 1 - 3 of 3<br>Action<br>Needed<br>D<br>V<br>D<br>V<br>D<br>V<br>D<br>V |

#### **Contact Us**

For technical inquiries: Copyright Technology Office (202) 707-3002 <u>ctoinfo@loc.gov</u>

For registration-related inquiries: Copyright Public Information Office (202) 707-3000 <u>copyinfo@loc.gov</u>